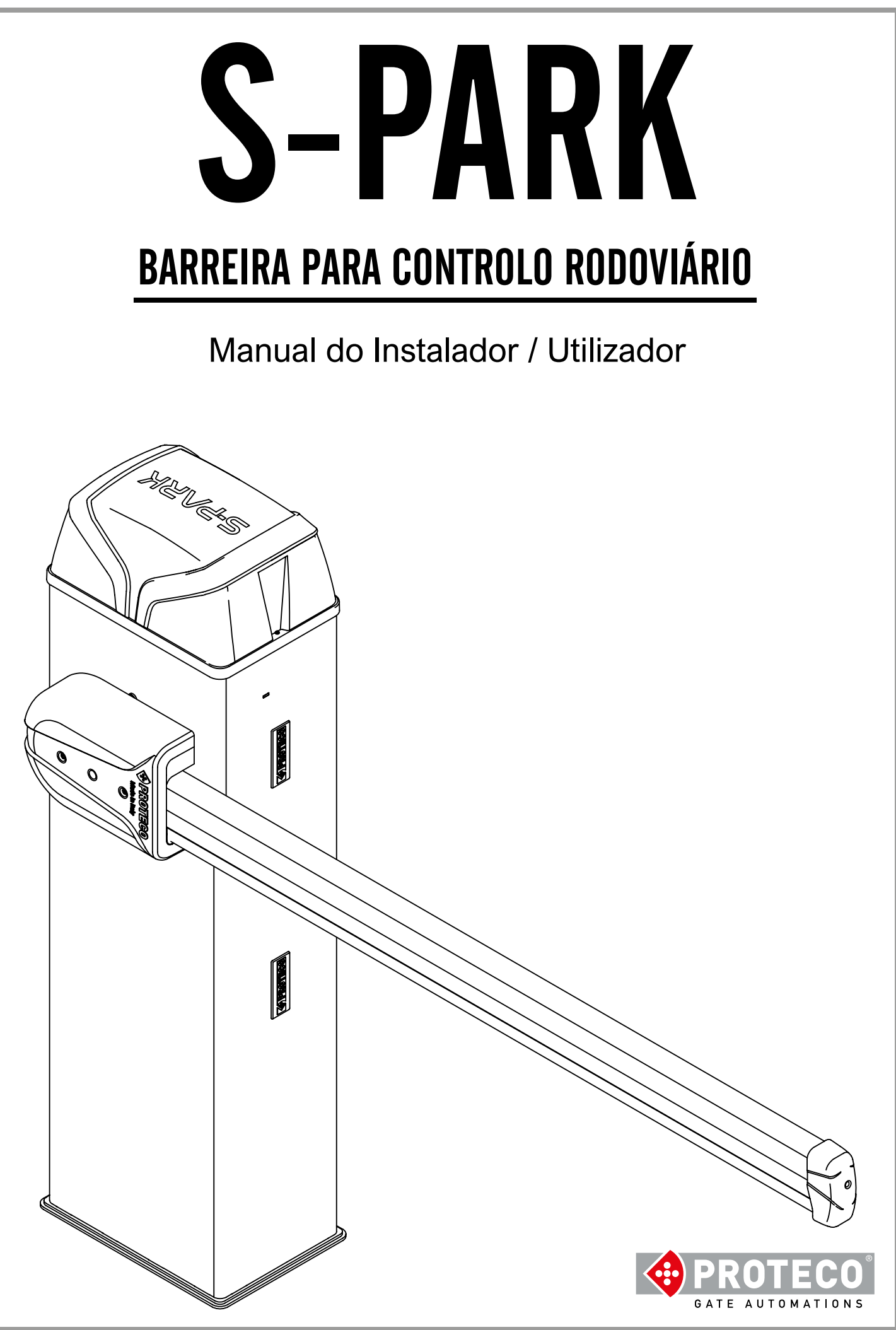

# CONTEÚDO

| 1. | AVIS                                           | OS GERAIS                                                                                                    | 4                                                                                                    |
|----|------------------------------------------------|----------------------------------------------------------------------------------------------------|----------------------------------------------------------------------------------------------------|
| 2. | CAR<br>Carac<br>2.2<br>2.3                     | ACTÉRISTICAS 2.1<br>téristicas técnicas<br>Vida estimada<br>Central eletrónica                                                                                                    | <b>4</b><br>4<br>5                                                                                            |
| 3. | INST<br>3.1<br>3.2<br>3.3<br>3.4<br>3.5<br>3.6 | ALAÇÃOIntroduçãoInspecção préviaConfiguraçãoPreparação do local de instalaçãoFixação da barreiraNivelar a haste da barreira3.6.1Posição da haste3.6.2Montagem da haste e das tampas3.6.3Desbloqueio da haste3.6.4Afinar fins de curso3.6.5Montagem e ajuste da mola3.6.6Nivelar a haste (haste desbloqueada)3.6.7Fotocélulas RF403.6.8Instalar a borracha LED (opcional)3.6.9Acessórios da haste3.6.10TWINNING - barreiras gêmias3.7Ligações3.7.1Alimentação 230V3.7.2Baterias opcionais3.7.3Antena3.7.4Diagrama ligações | <b>6</b><br>6<br>6<br>6<br>6<br>7<br>7<br>7<br>7<br>8<br>9<br>9<br>10<br>11<br>11<br>11<br>11<br>12<br>12<br> |
|    | 3.8                                            | Quadro electrónico - terminais<br><b>3.8.1</b> START<br><b>3.8.2</b> STOP<br><b>3.8.3</b> STRT2 (START adicional)<br><b>3.8.4</b> PH – Fotocélula fecho (contacto N.F.)<br><b>3.8.5</b> +24 (SAFETY) – Fotocélula fecho (alimentação)<br><b>3.8.6</b> +TX - Fotocélula fecho (test)<br><b>3.8.7</b> LD (Loop Detector) – Detector de chão<br><b>3.8.8</b> +24, R, G e B (BOOM) Luz haste opcional<br><b>3.8.9</b> DAT e GND (TWINNING)<br><b>3.8.10</b> AUX – Saída relè ajustável                                        | 13<br>13<br>13<br>13<br>13<br>13<br>13<br>13<br>13<br>13                                                      |
|    | 3.9<br>3.10                                    | Testar a barreira<br>Fechar e bloquear a tampa                                                                                                    | 14<br>14                                                                                                    |
| 4. | FUN(<br>4.1                                    | CIONAMENTO<br>Ciclo de trabalho da haste<br>4.1.1 Avisos luminosos da haste (módulo RGB opcional)<br>4.1.2 Fecho automático após corte de energia<br>4.1.3 Teclado integrado                                                                                                    | <b>14</b><br>14<br>14<br>14<br>15                                                                             |

# CONTEÚDO

| 5.                      | PROGRAMAÇÃO       |                                                      |                                                                       |                                                                                                    |                                               |
|-------------------------|-------------------|------------------------------------------------------|-----------------------------------------------------------------------|----------------------------------------------------------------------------------------------------|-----------------------------------------------|
|                         | 5.1<br>5.2<br>5.3 | Altera<br>Lista<br>Descr<br>5.3.1                    | nr parâ<br>dos pa<br>ição d<br>A.1<br>A.2<br>A.3<br>A.4<br>A.5<br>A.6 | metros<br>arâmetros e funções<br>le parâmetros e funções<br><b>Programação dos comandos</b><br>START<br>START2 (pedonal)<br>Segundo Canal AUX<br>Apagar um comando só<br>Apagar todos os comandos<br>Configurar a saída AUX                                                                                                    | 15<br>16<br>16<br>16<br>17<br>17<br>17<br>17  |
|                         |                   | 5.3.2                                                | C.<br>C.1<br>C.3<br>C.4<br>C.5                                        | <b>Programação da barreira</b><br>Programar a haste<br>Reset - voltar a configuração de fábrica<br>Posição da haste, direita ou esquerda<br>Lógica de funcionamento                                                                                                    | 17<br>17<br>17<br>18<br>18                    |
|                         |                   | 5.3.3                                                | E<br>E.1                                                              | Programação da força<br>Detecção de obstáculos                                                                                                    | 18<br>18                                      |
|                         |                   | 5.3.4                                                | H.<br>H.1<br>H.2<br>H.3<br>H.4<br>H.6                                 | <b>Funções especiais</b><br>Pré-pirilampo<br>Desativar pré-pirilampo<br>Fecho rápido "Follow me"<br>Fecho automático após corte de energia<br>Configurar barreira master e barreira slave                                                                                                    | 18<br>18<br>18<br>18<br>18<br>18              |
|                         |                   | 5.3.5                                                | L.<br>L.1<br>L.2                                                      | <b>Tempos</b><br>Fecho automático<br>Fecho automático START2                                                                                                    | 18<br>18<br>18                                |
|                         |                   | 5.3.6                                                | P.<br>P.1<br>P.2<br>P.3<br>P.4<br>P.5<br>P.6                          | Dispositivos de segurança<br>Ativar STOP<br>Configurar PH (fotocélula)<br>Configurar LD de(tector de chão)<br>Configurar iluminação da haste quando em posição de FECHO<br>Sensor crepuscular<br>Switch de segurança do gabinete                                                                                                    | 18<br>18<br>19<br>19<br>19<br>19              |
|                         |                   | 5.3.7                                                | U.<br>U.1<br>U.2<br>U.3<br>U.4<br>U.5<br>U.6                          | <b>Configurar a manutenção</b><br>Mostrar as manobras totais realizadas<br>Mostrar as manobras totais realizadas desde a última manutenção<br>Carregar o número de manobras até a próxima manutenção<br>Configurar aviso de "manutenção"<br>Carregar a data de instalação da barreira<br>Certificar o estado das entradas e pilotar a barreira utilizando o teclado a<br>bordo | 19<br>19<br>19<br>19<br>19<br>20<br><b>20</b> |
| <b>6.</b><br>6.1<br>6.2 | ECR<br>M<br>Fa    | <b>Ã</b><br>ensaga<br>alhas (e                       | ens<br>opera                                                          | ção interrompida)                                                                                                    | <b>20</b><br>20<br>20                         |
| 7.<br>7.1               | MAN<br>Te         | UTEI                                                 | NÇÃ(<br>stema                                                         | <b>)</b><br>de desbloqueio                                                                                                    | <b>21</b><br>21                               |
| 8.<br>8.1<br>8.2        | PAR<br>Av<br>Ab   | PARA O UTILIZADOR<br>Avisos<br>Abertura/Fecho manual |                                                                       |                                                                                                    | <b>21</b><br>21<br>21                         |
| DEC                     |                   | ٩ÇÃC                                                 | ) DE                                                                  | CONFORMIDADE CE                                                                                                    | 23                                            |

# AVISOS DE SEGURANÇA

Este manual é importante para a sua segurança e é importante que estas instruções sejam seguidas. O uso incorreto do produto ou uso que não aquele para o qual foi projetado pode causar danos físicos e materiais. Mantenha estas instruções num local seguro para futura referência e preste muita atenção às marcações em amarelo.

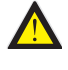

1.

A barreira S-PARK foi projetada exclusivamente para controlar o trafégo rodoviario; se for preciso considere uma entrada pedonal separada.

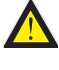

A instalação da barreira deve cumprir com a Directiva Máquinas 2006/42/CE e com as normas EN 12453, e levada por profissionais certificados.

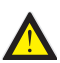

Certifique-se de que a linha de alimentação principal esteja equipada com um sistema de aterramento de última geração; também certifique-se de que toda a instalação esteja protegida por um interruptor de desligação.

Certifique-se de que a área esteja livre de gases inflamáveis e/ou interferências electromagnéticas, isso pode causar ferimentos graves.

🔨 Antes de realizar qualquer operação, desligue sempre a alimentação e baterías.

Após terminar a instalação, os materiais de embalagem (papelão, plástico, peças de metal, etc.) devem ser mantidos longe das crianças, pois podem ser potencialmente perigosos.

Use apenas peças de substituição originais. Qualquer alteração do sistema está proibida.

A Proteco Srl não responderá em caso de utilizar peças adicionais e / ou não originais.

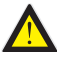

Antes de pôr o sistema em serviço, entregue as últimas páginas deste manual ao usuário (seção 8. DICAS PARA USUÁRIO FINAL, página 21).

Proteco S.r.l. reserva-se o direito de fazer alterações no produto sem aviso prévio.

# 2. CARACTERÍSTICAS

# 2.1 Características técnicas

|                              | <b>S-PARK 4</b><br>Até 4 m | S-PARK 6<br>de 4 até 6 m |
|------------------------------|----------------------------|--------------------------|
| Alimentação                  | 230V 50/60 Hz              | 230V 50/60 Hz            |
| Assorbimento max.            | 1,2A @ 230V                | 1,2A @ 230V              |
| Voltagem do motor            | 24V dc                     | 24V dc                   |
| Alimentação accesórios       | 24V dc                     | 24V dc                   |
| Potência                     | 120 Nm                     | 180 Nm                   |
| Tempo de abertura            | 2.5 ÷ 4 sec.               | 4.5 ÷ 6 sec.             |
| Temperatura de funcionamento | -25°C ÷ +55°C              | -25°C ÷ +55°C            |
| Frequência de trabalho       | 80%                        | 80%                      |
| -                            | (máx 200 ciclos hora)      | (máx 130 ciclos hora)    |
| Nível de proteção IP         | 54                         | 54                       |

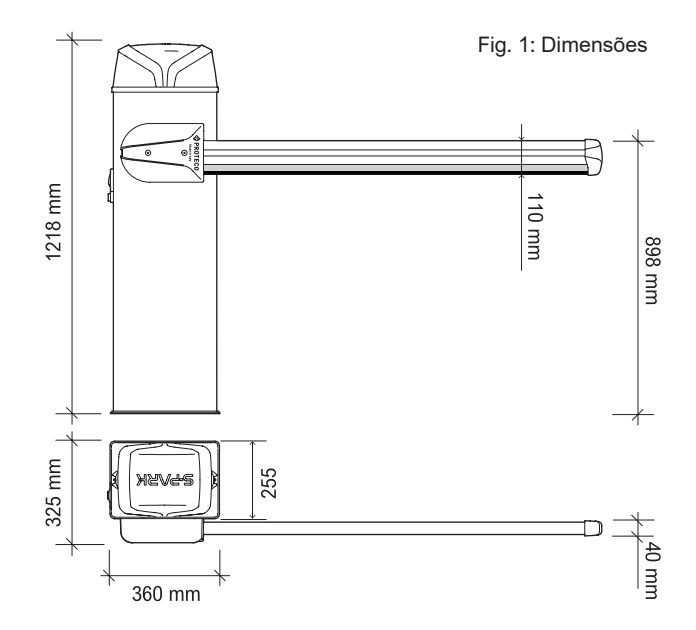

# 2.2 Vida estimada

A duração é fortemente influenciada por um conjunto de fatores que podem perjudicar o produto.

Para establecer a durabilidade do motor, é preciso juntar todos os valores incluídos na **Tabela 1**, tendo em conta das condições e accesórios instalados.

### ATENÇÃO:

Se o índice de desgaste obtido for maior que 10, passe para uma versão superior para atingir os rendimentos esperados.

### Tabela 1

|                                                           | S-Park 4    | S-Park 6      |
|-----------------------------------------------------------|-------------|---------------|
| Comprimento da haste de 3 até 4 m                         | 1           | -             |
| Comprimento da haste de 5 até 6 m                         | -           | 2             |
| Frequente interrupção debído ás fotocélulas               | 1           | 1             |
| Frequente interrupção debído à obstáculo                  | 0,5         | 1             |
| Salsugem no ar                                            | 0,5         | 0,5           |
| Areia ou poeira no ar                                     | 1           | 1             |
| Fortes rajadas de vento                                   | 1           | 2             |
| Haste articulada                                          | 2           | 2             |
| Apoyo móvel                                               | 1           | 2             |
| Saia                                                      | 1           | 1,5           |
| Iluminação LED                                            | 0,5         | 1             |
| Temperatura frequentemente superior à 40°ou inferior à 0° | 0,5         | 0,5           |
|                                                           | S-PARK - re | v. 1.4_02_202 |

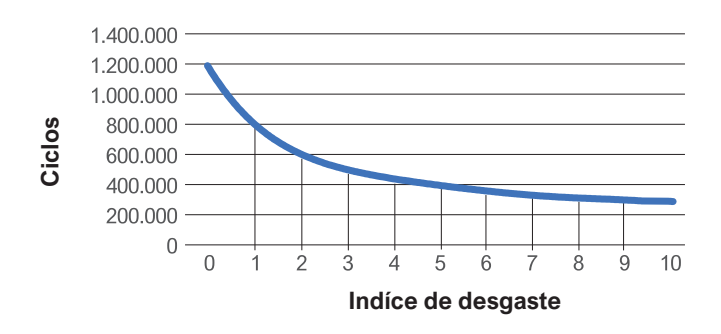

Utilize o índice de desgaste para encontrar no gráfico o número máximo estimado de ciclos de trabalho.

O valor de durabilidade mostrado no gráfico é obtido apenas se o plano de manutenção for respeitado.

A durabilidade estimada do produto é determinada por cálculos de projeto e resultados de testes realizados nos nossos departamentos técnicos, portanto não representa qualquer garantia sobre a vida real do produto.

O valor que será obtido a partir da soma das variantes será um número entre 0 e 10 e indicará o índice de desgaste a ser utilizado no gráfico mostrado acima para verificar a durabilidade do produto.

# 2.3 Central eletrónica

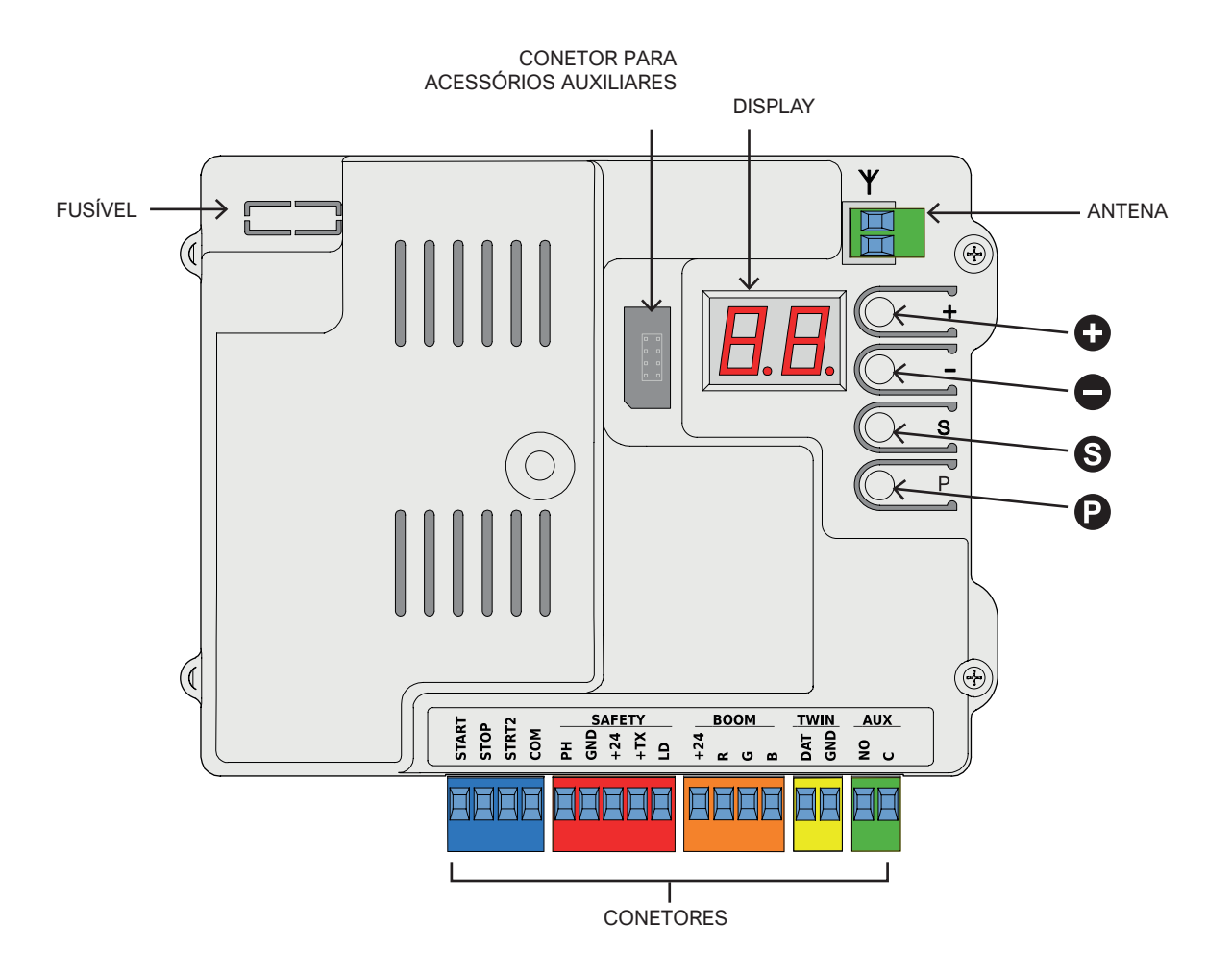

| Comandos                        | START, START2 (pedonal), STOP                                                                                                    |
|---------------------------------|----------------------------------------------------------------------------------------------------|
| Radio                           | Recetor radio 433 MHz integrado, capacidade 96 códigos random ou rolling code                                                                                           |
| Segurança                       | Fotocélula de fecho, loop detector (configurável)                                                                                                    |
| Entradas para funções especiais | Módulo TWINNING (barreras gêmias), relojo, sensor crepuscular                                                                                                    |
| Saídas                          | Iluminação LED (RGB) para haste<br>Saída AUX                                                                                                    |
| Módulos opcionais               | Conetor para módulos auxiliares<br>Conetor para chave USB (domótica)<br>KBT002 - Kit carregador de bateria                                                              |
| Opções de funcionamento         | Lógica de comando, Detecção obstáculos, Follow me, Fecho automático ao arranque,<br>Prepirilampo, Contador de manovras, Aviso serviço de manutenção, Data de instalação |

# 3. INSTALAÇÃO

# 3.1 Dicas gerais

Para realizar a instalação corretamente, siga todas as etapas indicadas neste capítulo respeitando a ordem.

- Criar uma sapata robusta em betão armado.
- Fixar a barreira.
- Montar a haste e os acessórios.
- Afinar a mola e nivelar a haste.
- Programar a central.

A barreira possui funções diferentes como a função TWINNING, a possibilidade de utilizar luzes RGB para iluminar a haste, fotocélulas e outros dispositivos de detecção de obstáculos.

# 3.2 Inspecção prévia

Antes de prosseguir com a instalação, é preciso certificar o bom estado de cada componente e ter certeza que o sitio escolhido é adequado para a instalação.

- Todos os componentes devem estar intactos e adequados para utilizar.
- Certifique-se de que o local de instalação cumpra com as medidas da barreira.
- Certifique-se de que a base de betão seja sólida e estável.
- Certifique-se de que a área ao redor do automatismo seja suficiente para desembraiar facílmente e em segurança.

# 3.3 Configuração geral

Conforme à ilustração abaixo mantenha uma distância de 500 mm por cada lado.

O comprimento da haste altera-se por consequência, mas a sapata de fixação é fixa. (**Figura 2**)

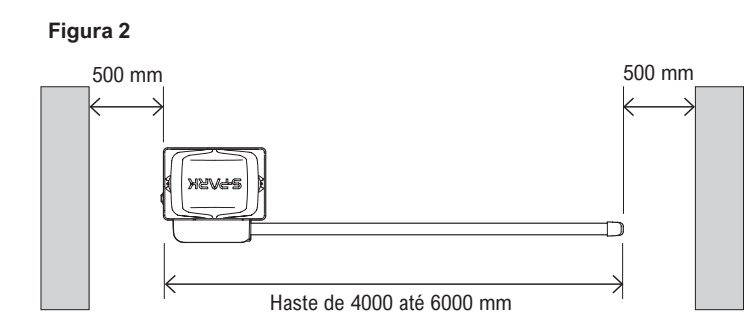

# 3.4 Preparação do local de instalação

É necessário criar uma base robusta em betão armado (classe de resistência mínima EN206 C25 / 30).

As dimensões devem ser pelo menos 400x500 mm e 600 mm de profundidade. Acrescente mais uma superfície extra de betão de 20 mm ao redor (**Figura 3**).

**Preste atenção ao realizar a base**, pois o betão não deve impedir a fixação dos parafusos.

Antes de deitar o betão, é preciso colocar um tubo de diâmetro adequado para conexão à rede elétrica e de outros dispositivos, se houverem.

Figura 3: Medidas da sapata

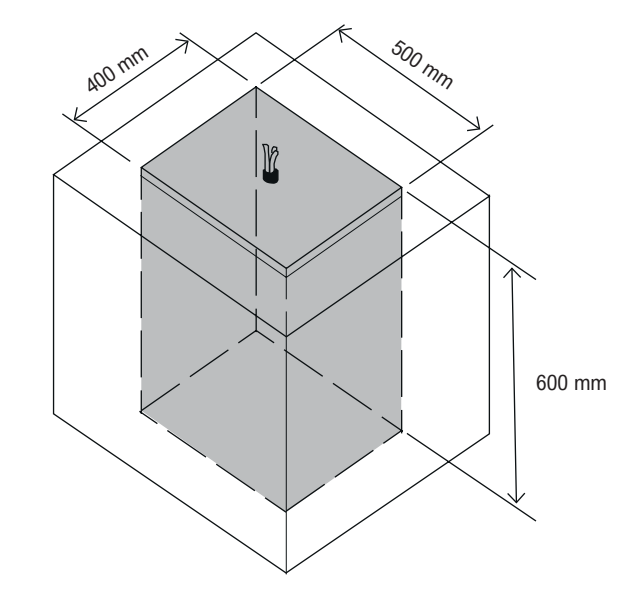

Feche a porca M10 e anilha dos parafusos aguardando a mesma distância entre eles, para criar um suporte equilibrado para a placa de ancoragem.

Insira os parafusos M10 fornecidos nos orifícios para a placa de ancoragem e feche as anilhas e porcas M10 conforme mostrado na **Figura 5.** 

Deite o betão, nivele a superfície e posicione a placa de ancoragem.

Cuidado com não sujar a superfície superior da placa e as roscas dos parafusos.

Espere alguns dias antes de continuar com a instalação da barreira S-Park.

### Figura 4

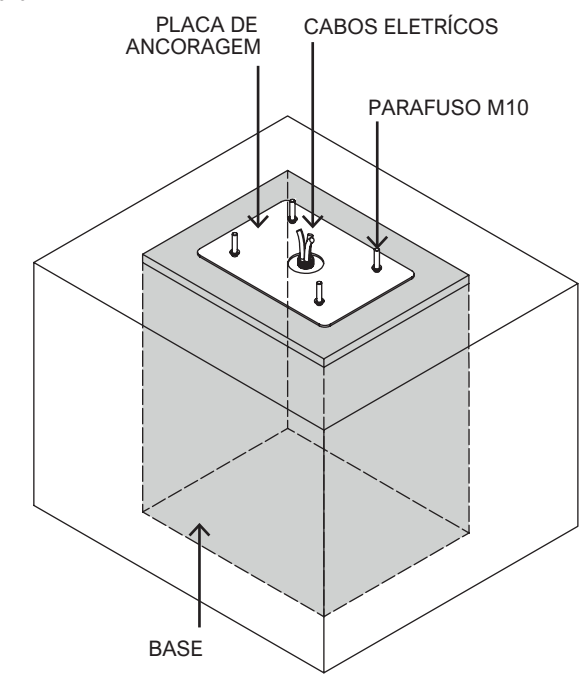

Figura 5: Placa de ancoragem

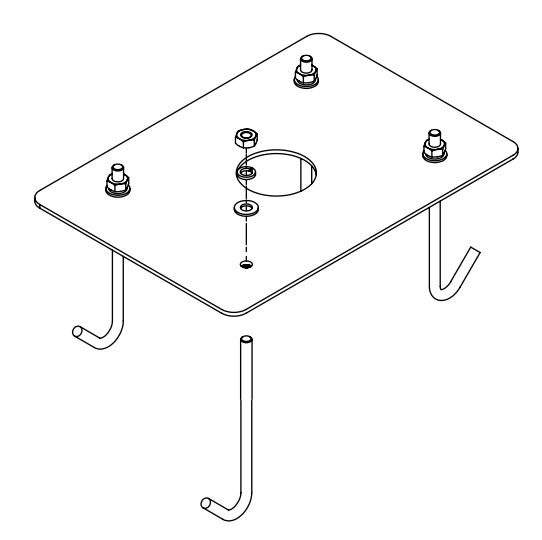

# 3.5 Fixação da barreira

Solte as anilhas e as porcas M10 da placa de fixação, coloque o gabinete e faça com que os parafusos que saiem da placa coincidam com os furos da base do gabinete (**Figura 6**).

Prenda o gabinete à placa de fixação utilizando as anilhas e porcas M10 fornecidas.

# Mantenha a porta da barreira voltada para dentro da propriedade.

### Figura 6

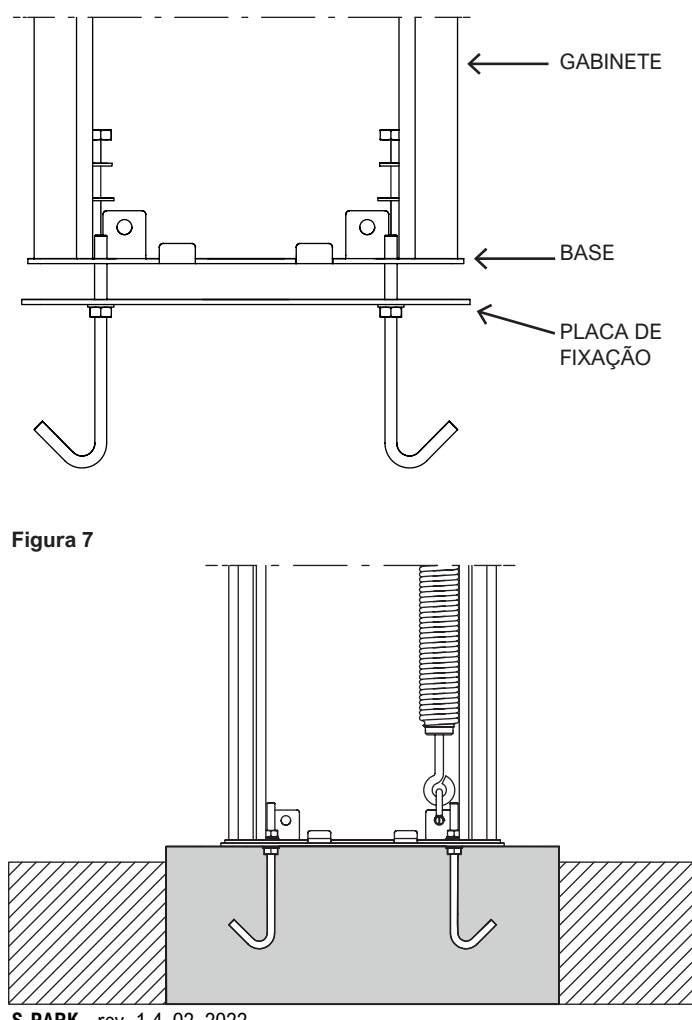

### 3.6 Nivelar a haste da barreira

### 3.6.1 Posição da haste - sentido de abertura

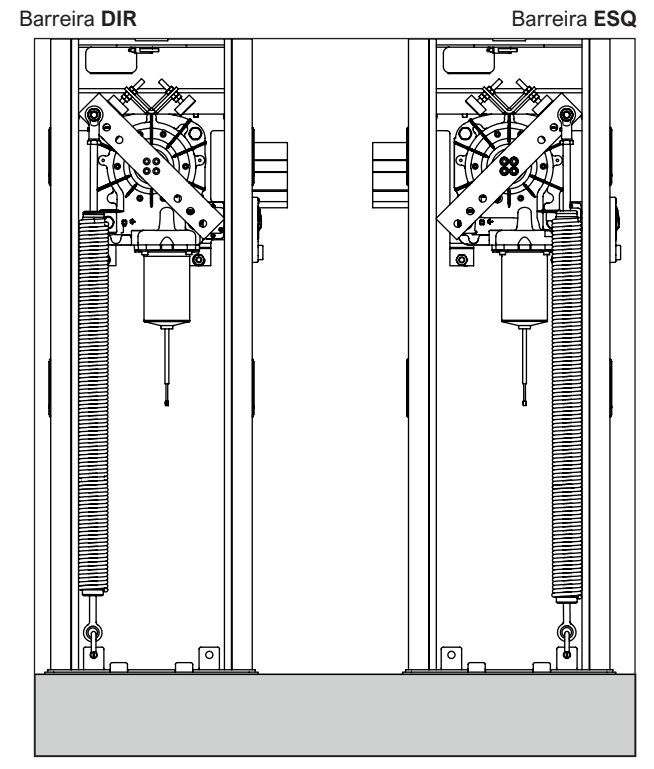

Figura 8

A barreira está disponível em uma única versão e pode ser alterada de DIREITA para ESQUERDA e vice-versa. Uma vez que a direção de abertura é determinada, prossiga para ajustar a mola como mostrado na imagem acima. Se for preciso alterar a orientação da abertura, primeiro termine a instalação e logo siga as instruções girando a alavanca do equalizador antes de reposicionar a haste e a mola

# <u>ATENÇÃO</u>: POR MOTIVOS DE SEGURANÇA, DESMONTE A HASTE SÓ QUANDO ESTIVER EM POSIÇÃO VERTICAL.

### 3.6.2 Montagem da haste e das tampas

Depois de determinar a orientação da abertura, se necessário, corte a haste conforme o comprimento desejado. Recomendamos encaixe o lado cortado na placa de fixação. Fixe o suporte à barreira: deixe os parafusos um pouco soltos para facilitar a inserção do eixo tanto quanto possível. Consulte o capítulo **3.6.8** para ligar a borracha de LED.

Coloque a haste dentro do suporte e aparafuse os 4 conjuntos de Anilhas e parafusos M10. (**Figura 9**)

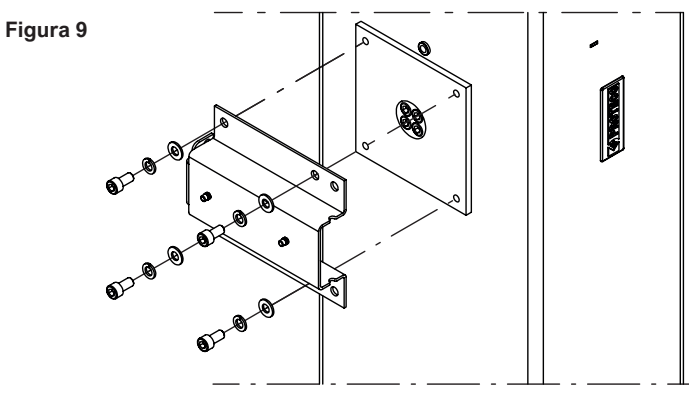

S-PARK - rev. 1.4\_02\_2022

### Figura 10: Componentes da haste

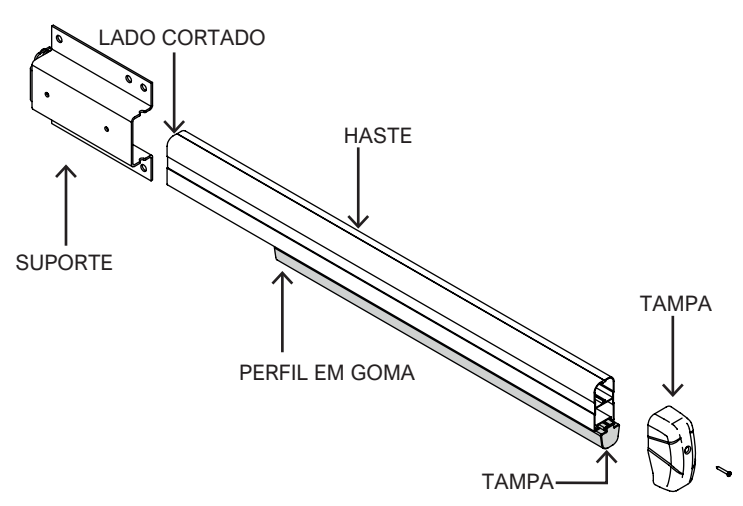

Ajuste o perfil em goma para que seja apróx. 19 cm mais curto do que o comprimento da haste (Figura 10).

Ilnsira o perfil em goma no compartimento correspondente dentro da haste e guie-o até o final, deixando ultrapassar 1 cm. (Figura 10/11)

Prenda a tampa ao perfil de goma e fixe-a com silicone. A seguir, coloque a tampa na ponta da haste e fixe-a com o parafuso 3,5x32mm auto-roscante fornecido. (Figura 12)

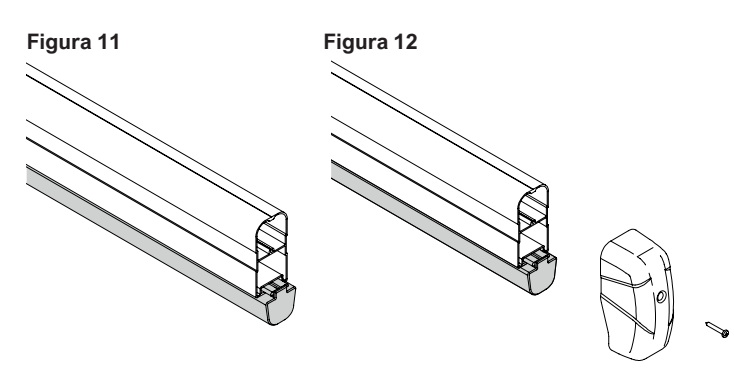

Prenda a tampa anti-cisalhamento com os dois parafusos M5 fornecido, usando as duas inserções do suporte. (Figura 13)

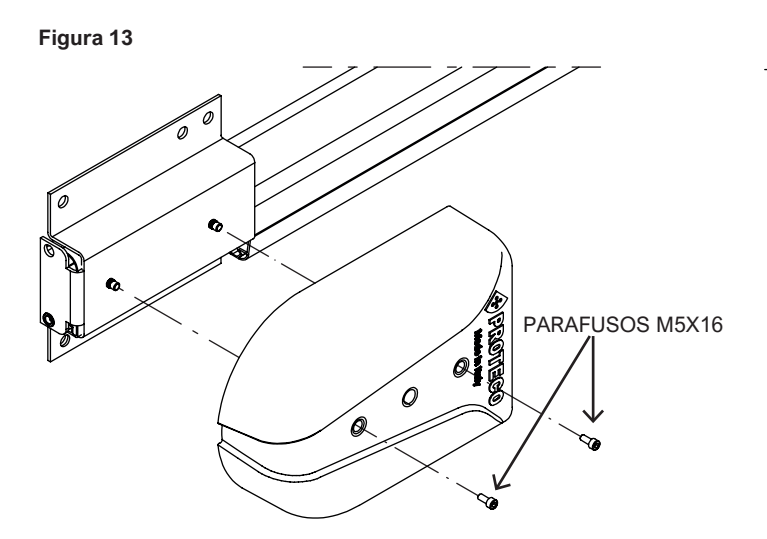

ATENÇÃO: ANTES DE COLOCAR A TAMPA NO SUPORTE, QUEBRE O COMPARTIMENTO DE PLÁSTICO COMO **MOSTRADO NA FIGURA 14** 

0  $\bigcirc$ COMPARTIMENTO PARA PARTIR

### 3.6.3

Para facilitar os ajustes, calibração, regulação do interruptores de limite e afinar a mola, coloque a barreira no modo operação manual.

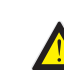

Figura 14

Coloque a barreira no modo manual somente após

ter acabado com a instalação. Tenha cuidado ao desbloquear a haste, pois poderia acidentalmente subir e ser perigosa.

Use a fechadura localizada no lado direito do gabinete. Gire a chave no sentido anti-horário para liberar a puxadeira. Gire a puxadeira no sentido horário durante todo o curso para desembraiar a barreira: agora é possível mover manualmente a haste.

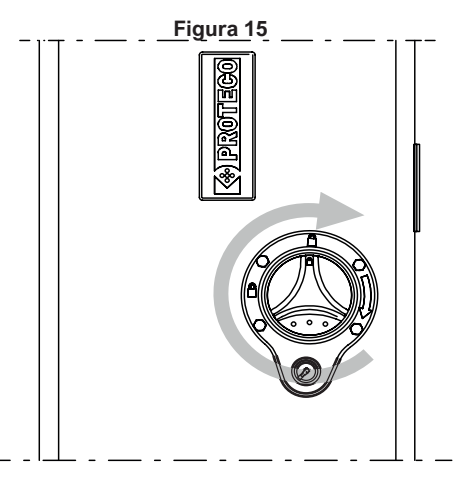

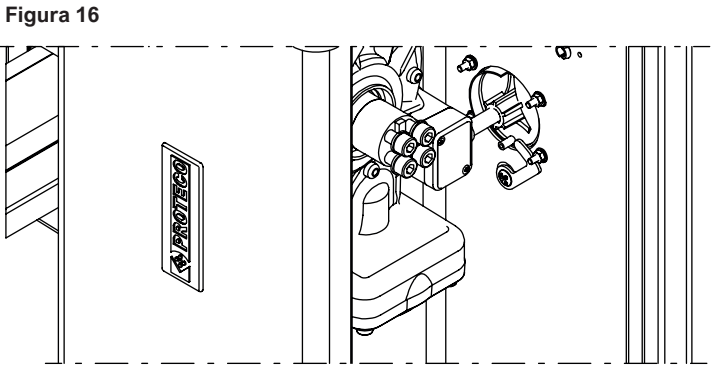

Para travar novamente a barreira, gire a puxadeira no sentido anti-horário até que os dois símbolos de fechado estejam alinhados.

A seguir, gire a chave da fechadura no sentido horário para travar a puxadeira e tire a chave do excêntrico. A barreira vem com um conjunto de chaves para gerenciar ambos a fechadura como a porta do gabinete.

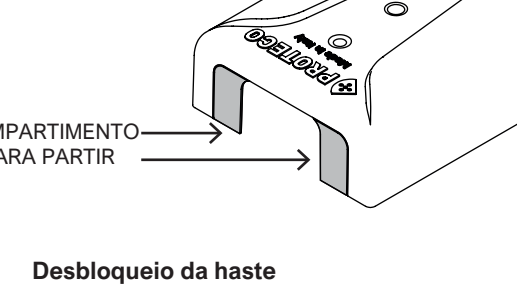

#### 3.6.4 Afinar fins de curso

Para ajustar o curso da haste, abra a porta do gabinete, desembraie a automação como explicado acima e use os dois pinos roscados do reforço "V" posicionados acima do motoredutor.

Gire os dois pinos no sentido horário e anti-horário para aumentar ou diminuir o curso da haste e rectifique a posição se for preciso conforme a inclinação do local de instalação.

# Figura 17

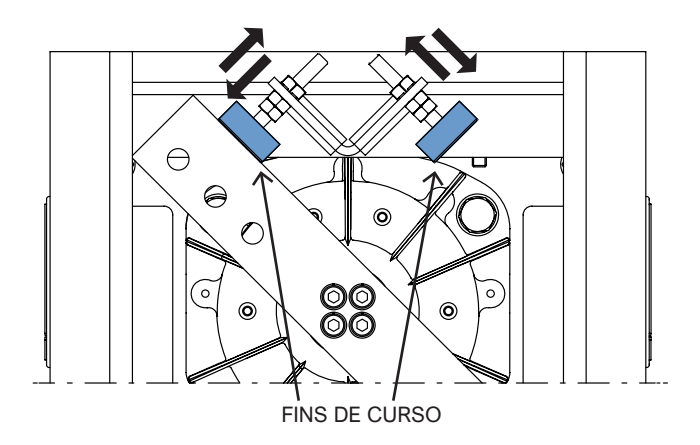

#### 3.6.5 Montagem e ajuste da mola

Certifique-se de que a mola seja colocada no orifício adequado, considerando o peso e comprimento da haste e dos possíveis acessórios, conforme descrito na Tabela 2 Existem três tipos de mola (A / B / C) que podem ser combinados com três orifícios diferentes (1/2/3).

Olhe a tabela abaixo para identificar o tipo de mola para usar.

Exemplo: A3

A3 significa usar a mola A (MM010) no furo 3. Olhando para o braço equilibrador, você encontrará 3 furos no lado direito e 3 no lado esquerdo.

Se a haste fechar para a direita, use os furos do lado esquerdo e vice-versa.

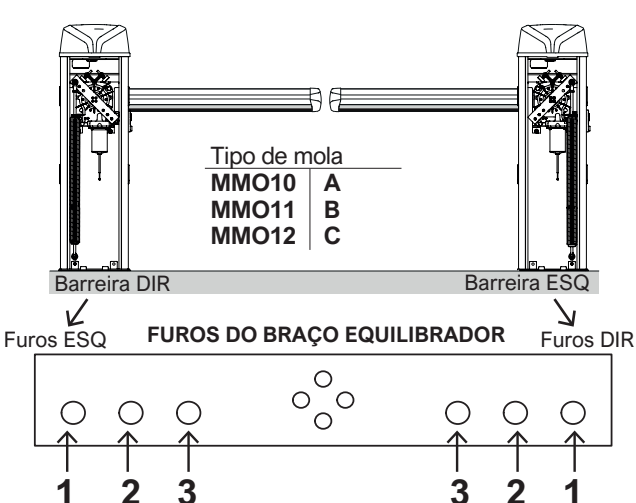

### Tabela 2

| A 0 |                                                                                         |                                                                                                    |                                                                                                    |
|-----|-----------------------------------------------------------------------------------------|----------------------------------------------------------------------------------------------------|----------------------------------------------------------------------------------------------------|
| ΑZ  | A 1                                                                                     | B 2                                                                                                    | B 1                                                                                                    |
| A 2 | A 1                                                                                     | B 2                                                                                                    | B 1                                                                                                    |
| A 1 | B 3                                                                                     | B 1                                                                                                    | C 1                                                                                                    |
| A 2 | B 2                                                                                     | B 1                                                                                                    | C 1                                                                                                    |
| A 1 | B 2                                                                                     | B 1                                                                                                    | -                                                                                                    |
| B 2 | B 1                                                                                     | C 3                                                                                                    | C 2                                                                                                    |
| A 1 | B 3                                                                                     | B 1                                                                                                    | C 1                                                                                                    |
| A 2 | B 2                                                                                     | B 1                                                                                                    | C 1                                                                                                    |
| A 1 | B 2                                                                                     | B 1                                                                                                    | -                                                                                                    |
| A 1 | B 1                                                                                     | C 2                                                                                                    | C 1                                                                                                    |
|     | A 2<br>A 1<br>A 2<br>A 1<br>B 2<br>A 1<br>A 2<br>A 1<br>A 2<br>A 1<br>A 2<br>A 1<br>A 2 | A2     A1       A1     B3       A2     B2       A1     B2       B2     B1       A1     B3       A2     B2       A1     B3       A1     B3       A1     B3       A1     B3       A1     B3       A1     B3       A1     B3       A1     B3       A1     B3       A1     B2       A1     B2 | A2         A1         B2           A2         A1         B2           A1         B3         B1           A2         B2         B1           A1         B2         B1           A1         B2         B1           A1         B2         B1           A1         B2         B1           A2         B2         B1           A1         B3         B1           A2         B2         B1           A1         B2         B1           A1         B2         B1           A1         B2         B1 |

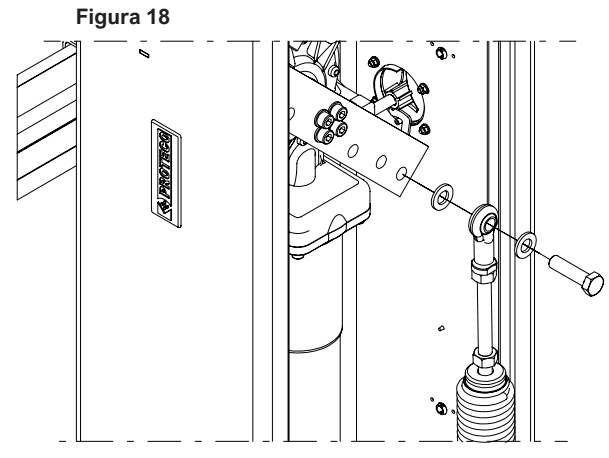

· Certifique-se de que a barreira esteja desbloqueada e coloque

a haste em posição vertical. · Volte a bloquear a barreira.

• Insira o parafuso hexagonal M12 através do orifício da mola e coloque uma arruela como espaçador. A cabeça do parafuso deve ser orientado conforme mostrado na Figura 18. • Junte a mola ao braço equilibrador usando o orifício adequado.

Coloque uma arruela para facilitar a rotação. · Aperte o parafuso e a arruela M12 conforme mostrado na

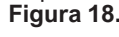

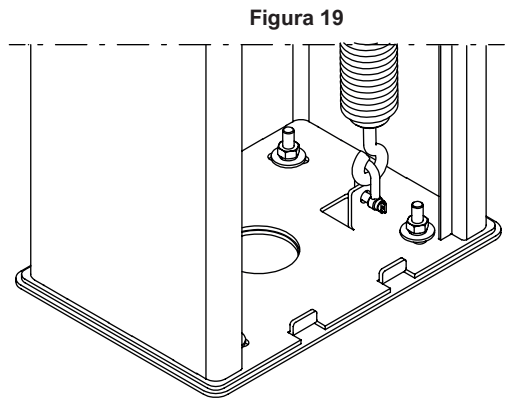

• Use o gancho M8 para prender a mola à base do gabinete, conforme mostrado na (Figura 19)

ATENCÃO: A base do gabinete possui dois pontos de fixação, sendo um no lado esquerdo e um no lado direito. Assegure-se de que a mola esteja enganchada no ponto de fixação adequado de acordo com o sentido de abertura.

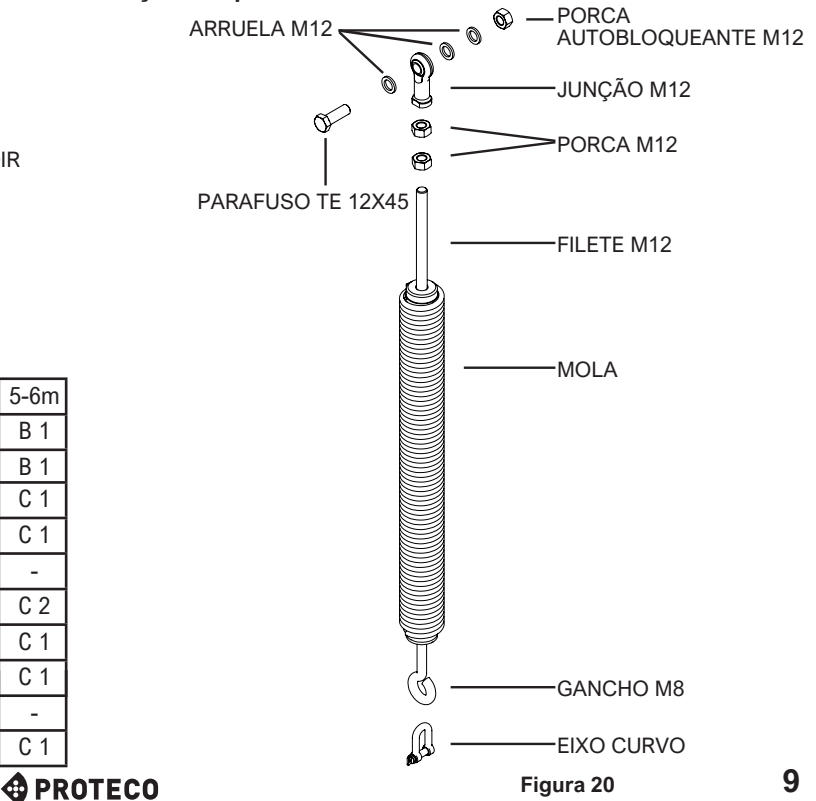

### 3.6.6 Nivelar a haste (haste solte)

ATENÇÃO: É OBRIGATÓRIO NIVELAR A HASTE ANTES DA BARREIRA TRABALHAR, PARA EVITAR OPERAÇÃO INCORRETA.

A calibração deve ser feita apenas depois de terminar toda a instalação da barreira.

Desembraie a barreira conforme descrito anteriormente (ver capítulo 3.6.3 Operação manual, p. 8).

Para uma calibração adequada, ajuste o tensão da mola.

Para dar mais tensão, gire a mola em sentido anti-horário.

Para reduzir a tensão, ire a mola em sentido horário

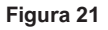

Leve a haste manualmente a 30° comforme mostrado na Figura 22.

Certifique-se de que a haste mantenha sua posição. Caso mover para a abertura, diminua a tensão da mola. Caso mover para fechamento, suba a tensão da mola.

Figura 22

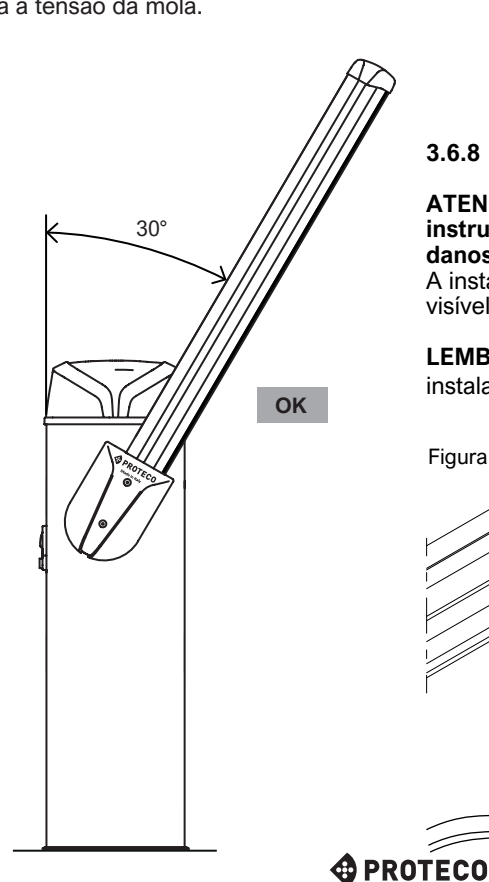

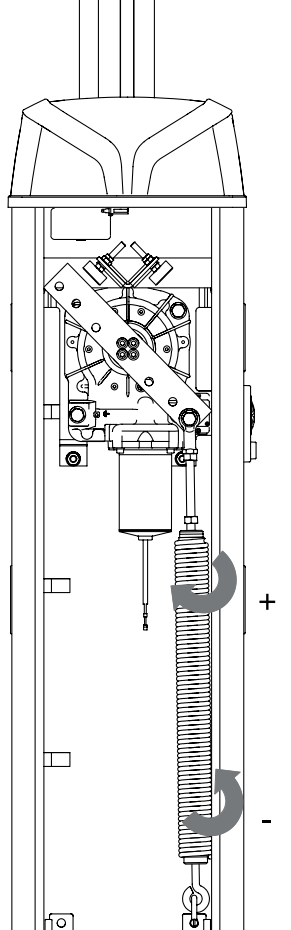

# 3.6.7 Fotocélulas RF40

Figura 23:

O gabinete da barreira tem aberturas laterais protegidas por tampas de plástico para montar as fotocélulas RF40.

Só é necessário tirar as tampas com uma chave de fenda Ponta plana.

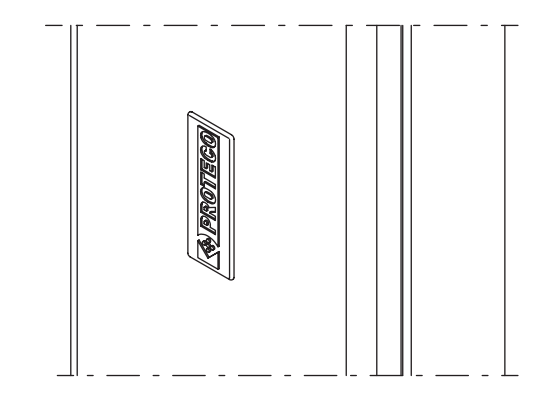

Use o orifício central (o grande) para deixar passar o cabo de alimentação.

Os orifícios restantes devem coincidir com a base da fotocélula (use os parafusos auto-roscantes 3,5x9,5 fornecidos).

Assim que a base completa estiver fixada, colóque a tampa (use os parafusos auto-roscantes 3,5x9,5 fornecidos) e finalize cobrendo os parafusos.

# Coloque as fotocélulas na altura mais adequada de acordo com as suas necessidades.

Consulte o Capítulo 3.7.4 Diagrama de ligações, p. 12

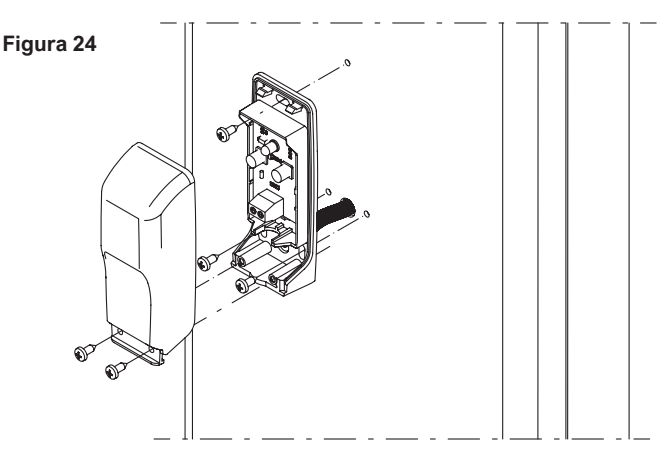

### 3.6.8 Instalar a borracha LED (opcional)

ATENÇÃO: É muito importante seguir rigorosamente as instruções abaixo para preservar a borracha LED de possíveis danos durante a operação da barreira.

A instalação da borracha LED torna a operação da barreira mais visível..

**LEMBRE-SE**: Coloque a haste na posição horizontal antes de instalar a borracha.

Figura 25 LED ORIENTADO PARA ABAIXO

S-PARK - rev. 1.4\_02\_2022

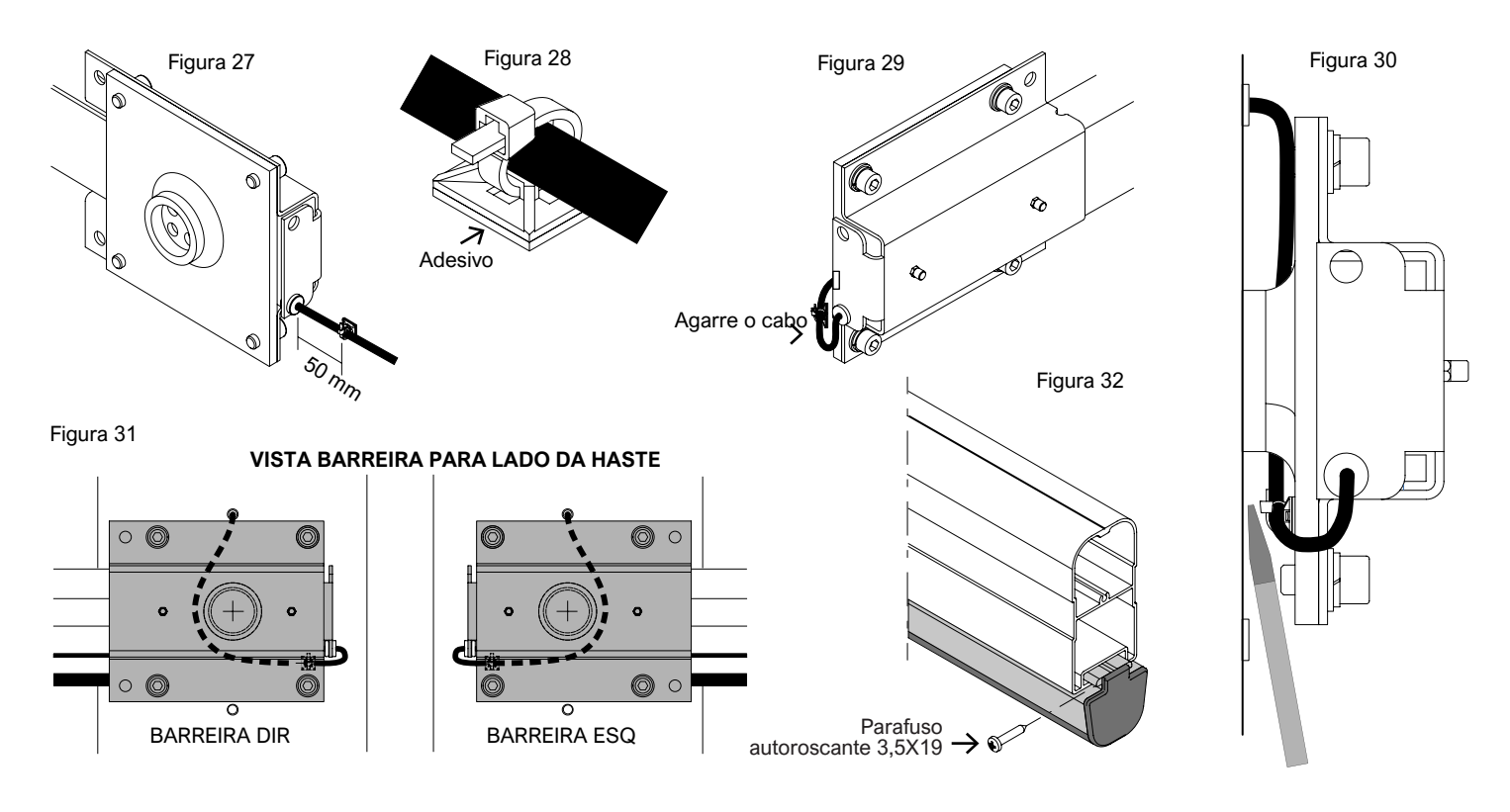

Pegue na haste previamente cortada conforme o comprimento necessário e tire o perfil de goma.

Conduza a borracha LED através do compartimento dedicado dentro do perfil de goma.

As luzes LED devem ser orientadas para baixo, conforme mostra a Fig.25. Pegue Nas duas abas da borracha e puxe-as até as

extremidades do perfil para alargar o compartimento e conduzir a borracha LED mais facilmente (Fig.25)

Se houver saia, é preciso virar a haste de 180° e manter as luzes da borracha led orientadas para acima.

Se a borracha LED esforçar para passar pelo compartimento, lubrifique-a um pouco.

Se necessário, tire a borracha LED excedente, corte onde indicado na borracha.

Volte a colocar o perfil de goma dentro da haste: a extremidade da haste junto com o cabo de alimentação da borracha LED devem ser orientadas até o soporte da barreira.

A seguir perfure o prensa-cabo montado no suporte e insira o cabo de alimentação dentro do furo: esta operação deve ser realizada antes de instalar a haste.

Fixe a haste junto ao perfil de goma ao suporte e a seguir fixe o conjunto à placa montada na barreira, usando os parafusos e as anailhas M10 fornecidos.

Insira o grampo dentro da base adesiva, fornecida com o equipamento. (Fig. 26)

Mantenha uma folga de 50 mm conforme mostrado na imagem Fig.27 Tire a película adesiva da base.

Pegue no cabo, coloque a base perto da placa e pressione o cabo contra a placa (Fig.29)

Use uma chave de fenda para ajudar o adesivo a aderir bem à placa. (Fig.30)

Faça um furo no prensa-cabo superior posicionado no gabinete. Passe o cabo entre o gabinete e a placa, vire sob o eixo de saída e vá até o prensa-cabo do gabinete, conforme mostrado na imagem. (Fig.31)

Insira o cabo dentro do prensa-cabo previamente perfurado, estique o cabo evitando que saia por fora do gabinete.

Ligue o cabo à central (Consulte o capítulo Ligações).

Fixe a tampa no perfil de goma usando o parafuso 3,5x19 fornecido. (Fig.32)

Por fim, monte a tampa anti-cisalhamento e a tampa da haste com os parafusos fornecidos. (Consulte o capítulo Montagem da haste)

**NOTA**: se tiver que curtar a borracha LED, coloque um pouco de silicone no lado cortado antes de inserir a tampa no perfil de goma.

ATENÇÃO: após instalar, mova a haste manualmente e certifique que o cabo não interfere na placa.

# 3.6.9 Accessórios da haste

Se você tenciona instalar acessórios, faça-o antes de programar. Consulte os respectivos manuais de instalação

### 3.6.10 TWINNING - barreiras gêmias

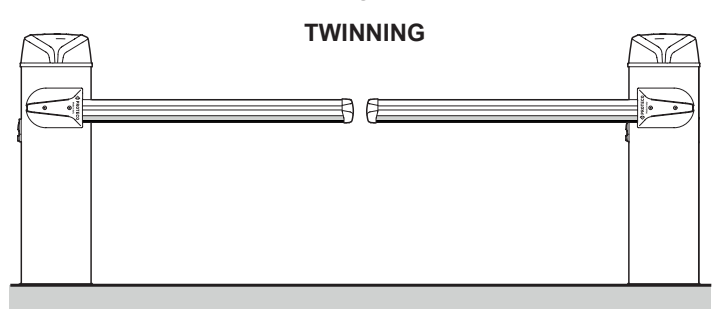

É possível instalar 2 barreiras especulares na mesma entrada (como mostrado na imagem acima), para trabalhar simultaneamente, simplesmente conectando-las ao terminal TWIN. A barreira MASTER sempre controlará a barreira SLAVE; a A barreira SLAVE só pode parar se detectar um obstáculo durante a operação.

Qualquer dispositivo de segurança e comando deve ser conectado apenas para a barreira MASTER. Além disso, a barreira MASTER é a única que pode realizar o abertura parcial / pedonal, terminal START2.

| Configurar barreira MASTER                                                      | Configurar barreira SLAVE                                                    |
|---------------------------------------------------------------------------------|------------------------------------------------------------------------------|
| Ajuste a barreira como se for<br>uma barreira individual mas<br>ponha H.6 em 1. | Ajuste a barreira como se for<br>uma barreira individual.<br>Ponha P.2 em 0. |
|                                                                                 | Ponha H.6 em 2.                                                              |

Consulte Capítulo 3.8.9 DAT + GND (TWIN) pág. 13.

# PROTECO

# 3.7 Ligações

# 3.7.1 Alimentação 230V

O terminal de alimentação principal está localizado na parte superior do gabinete, perto do quadro electrónico:

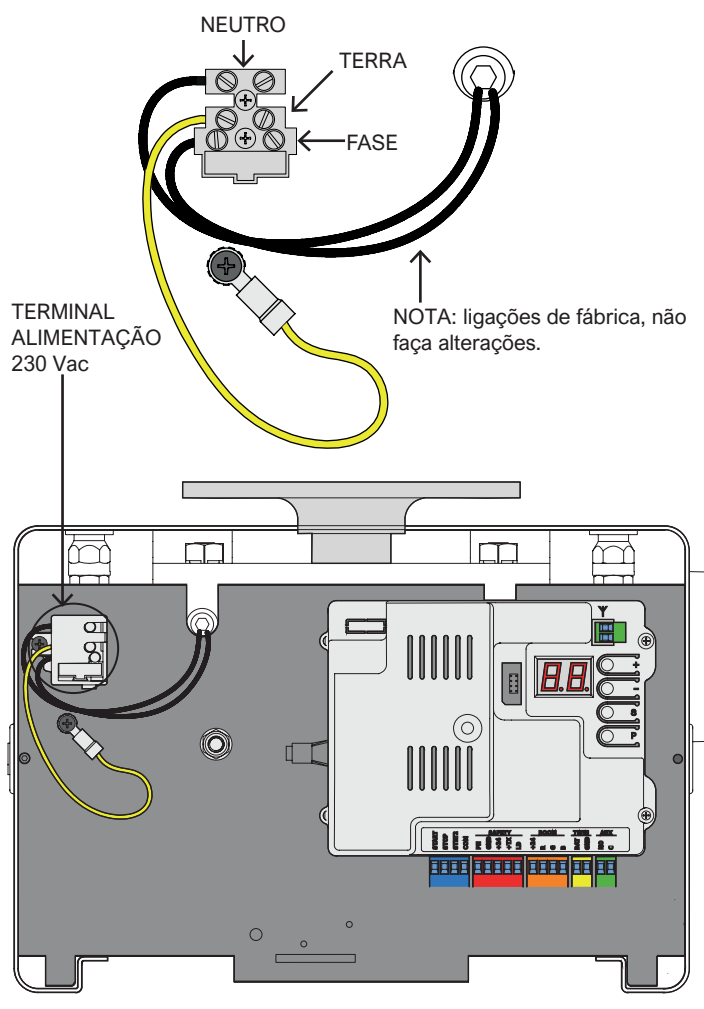

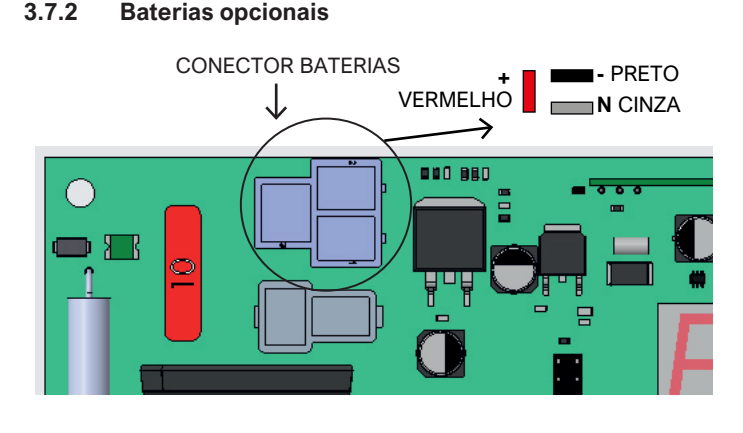

O KBT002 carregador de bateria opcional inclui o cabo de ligação à central.

Use dos baterias de 12V/1,2Ah em serie.

Ligue o fio + (vermelho) em serie ao faston vermelho.

Ligue o fio – (negro) ao faston negro. O faston cinzento deve ficar livre.

# 3.7.3 Antena

O quadro electrónico está equipado com uma antena Whip. É possível ligar uma antena exterior, é só tirar a antena Whip e ligar o cabo coaxial (RG58); ligue o cabo da massa conforme mostrado no desenho.

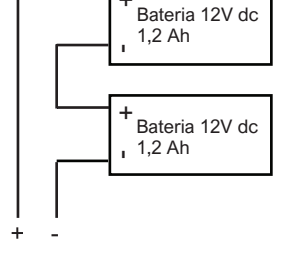

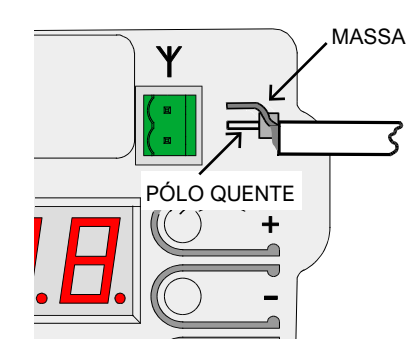

### 3.7.4 Diagrama de ligações

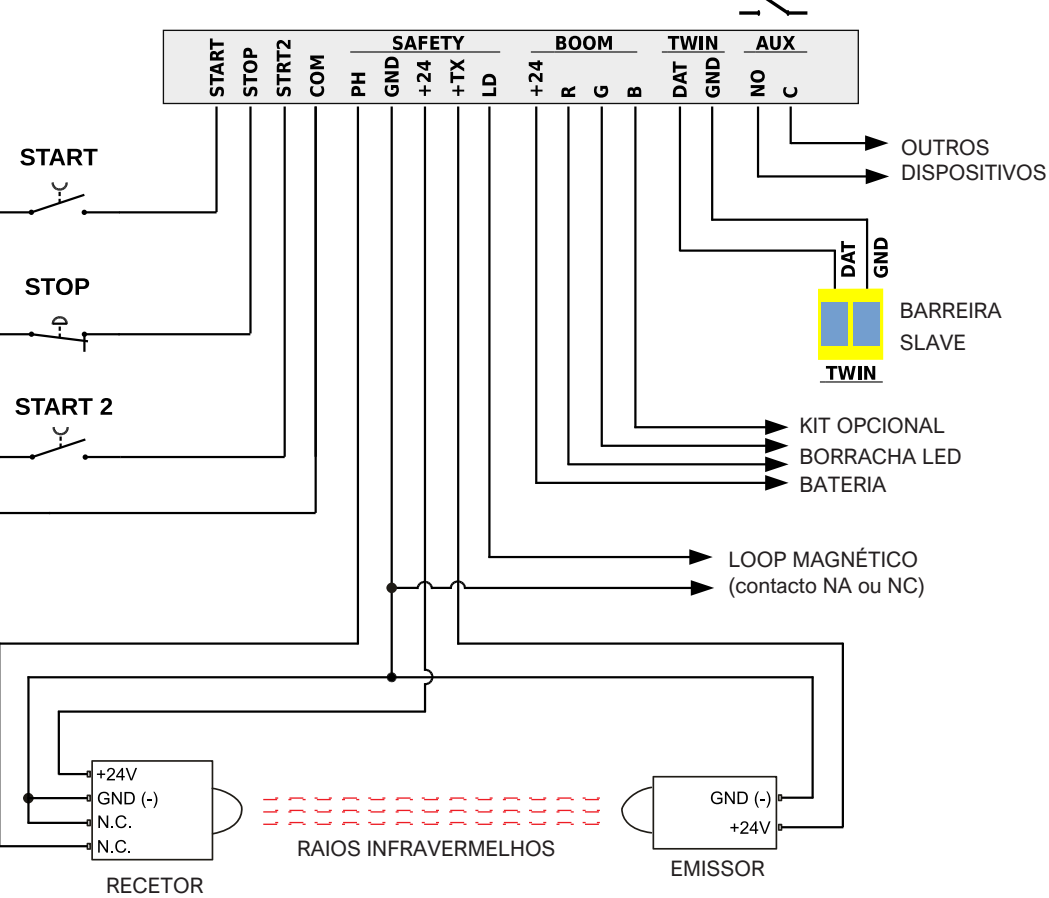

# PROTECO

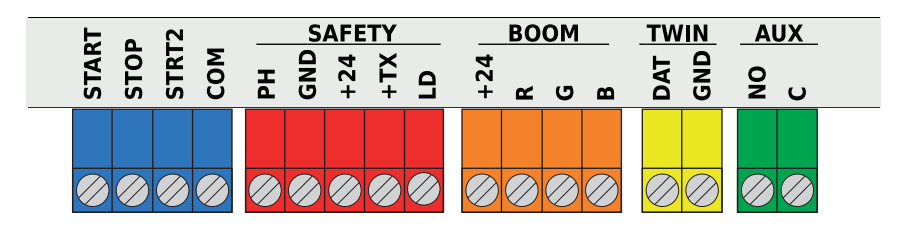

# 3.8.1 START – Comandos, seletores de chave e relógio

Qualquer contato START deve ser ligado a este terminal, consulte o Capítulo C.5, p. 18

Qualquer pulso inferior a 10 segundos é considerado como um comando de START regular, uma vez que o ciclo de trabalho for concluído, a contagem de fechamento automático começa (fechamento L.1 automático); qualquer pulso superior a 10 segundos ativa o modo relógio, a barreira permanecerá na posição aberta conforme a configuração do relógio. Ligue os contactos N.A. entre START (ou START2) e COM. Se houverem mais contactos, é preciso ligá-los em paralelo.

# 3.8.2 STOP – Botões e dispositivos de emergência

Qualquer contato STOP deve ser ligado a este terminal. Se houver mais contatos, conecte-os em série entre STOP e COM. Se o contato N.C. abre, a barreira pára.

Se nenhum contato STOP estiver conectado, desligue P.1,

p. 18, caso contrário, a barreira não funcionará.

Qualquer pulso STOP pára imediatamente qualquer operação.

# 3.8.3 STRT2 (START2: Abertura parcial)

Il funzionamento è analogo all'ingresso START, ma la richiusura automatica avviene dopo il tempo impostato col parametro L.2 Pausa...parziale a pag. 18.

In una configurazione TWINNING, STRT2 (START2) provoca l'apertura della sola barriera principale (master).

# 3.8.4 PH – Fotocélula fecho (contacto livre N.F.)

Fotocélulas de fecho e dispositivos semelhantes devem ser ligados a este terminal, contatos N.F. Ligue o contato N.C. do receptor entre PH e GND. Se houver mais fotocélulas, ligue-las em série.

O receptor é alimentado pelo terminal +24 (e GND), enquanto o transmissor pelo terminal + TX (e GND).

Consulte o Capítulo 3.7.4

Diagrama de conexão p. 12. para ter uma vista completa.

### 3.8.5 +24 (SAFETY) – Fotocélula fecho (alimentação)

Este terminal fornece permanentemente a 24Vdc, 0,5A todos os dispositivos de segurança.

Ao contrário, o terminal + TX corta a alimentação durante o teste da fotocélula.

# 3.8.6 +TX - Fotocélula fecho (função teste)

Este terminal fornece 24Vdc, - 0,3A para todos os dispositivos de segurança, mas ao contrário de +24 (SEGURANÇA) desliga a alimentação durante o teste das fotocélulas.

### S-PARK - rev. 1.4\_02\_2022

# 3.8.7 LD (Loop Detector) – detetor magnético

Este terminal pode gerenciar ambos contatos N.A e N.F. ; funciona da mesma forma que a fotocélula de fecho, mas também pode funcionar como pulso START. Ligue o detector entre LD e GND, ative o parâmetro P.3 LD p. 19 e escolha a função desejada.

### 3.8.8 +24, R, G e B (BOOM) Borracha LED

Ligue a borracha LED ao terminal BOOM, respetando as cores: fio preto para +24, fio vermelho para R, fio amarelo para G e fio branco para B.

A luz LÉD acende mostrando os diferentes modos de funcionamento; parâmetro P.4 configuração de iluminação LED p. 19, permite definir o modo de sinalização

Esta configuração deve ser feita quando a haste estiver em posição de fecho. A tensão +24 Vdc, 0,5 A é permanente no terminal +24.

Também é possível manter a haste iluminada apenas durante o noite, usando um sensor de luz, contato seco N.A. ligado em série para o terminal +24 (BOOM).

Ou, alternativamente, é possível ligar o contato do sensor entre START2 e COM, ou entre LD e GND; neste caso, ative o parâmetro P.5 sensor crepuscular p. 19. considerando que ambos LD e START2 perderão sua função original.

# 3.8.9 DAT e GND (TWINNING)

Esses terminais são usados apenas para a função TWINNING (instalação com dupla barreira); DAT é um terminal de entrada / saída bidirecional a 5 volts, e GND é o COMUM para o sinal DAT.

Conecte DAT a DAT e GND a GND de ambas barreiras, a seguir afine o parâmetro H.6 configuração barreira MASTER/SLAVE p. 18. A função TWINNING sempre exige um cabo blindado: masa para GND e pólo quente para DAT.

# 3.8.10 AUX – Saída relè ajustável

Este terminal AUX permite a ligação de um relé (contato N.A.) que pode ter várias funções e também indicar o estado da barreira.

Consulte o Capítulo A.6 Configuração da saída AUX, p. 17 Os contatos podem suportar no máximo 250 V CA / CC, 10 A. É um contato seco, por isso não pode ligar diretamente nenhum dispositivo.

Use uma fonte de alimentação externa ou, alternativamente, use o terminal +24 SEGURANÇA capaz de fornecer até 300 mA.

# 3.9 Testar a barreira

Quando a instalação terminar, mecânicamente e eletricamente, feche a porta do gabinete e siga com o seguintes passos:

- Faça a programação, parâmetro C.1 p. 17
   IMPORTANTE: a programação deve ser repetida cada vez que mudar algo na haste: peso, comprimento, calibração, fim de curso, curso.
- Faça os ajuste que for preciso.
- Carregue os comandos, se houverem.
  Use A.1 Programar comandos com função START ou
- A.2 Programar comandos com função START2 (parcial), pág. 16 - 17.
- Verifique bem as condições gerais de funcionamento, especialmente os **dispositivos de segurança**.

Consulte o Capítulo <u>4.1 Ciclos de trabalho da barreira</u> p. 14, para mais detalhes sobre a lógica de funcionamento da barreira. Consulte o <u>Capítulo 5. Programação</u>, p. 15 para configurar.

# 3.10 Fechar e bloquear a tampa

Depois de concluir toda a instalação e regulação da barreira, feche a porta do gabinete sem o travar.

Então ligue o conector do pirilampo anexado à tampa, ao

conector coaxial que saie do quadro electrónico.

Coloque a tampa por encima do gabinete e fixe-a com parafusos M3, (Figura 28).

Tranque a porta do gabinete com sua chave, desta forma o microinterruptor de segurança integrado vai ativar.

O microinterruptor permite fazer manutenção em condições de segurança, uma vez que interrompe todos os comandos remotos (para mais informações, consulte o Capítulo P.6 Switch de segurança do gabinete, p. 19).

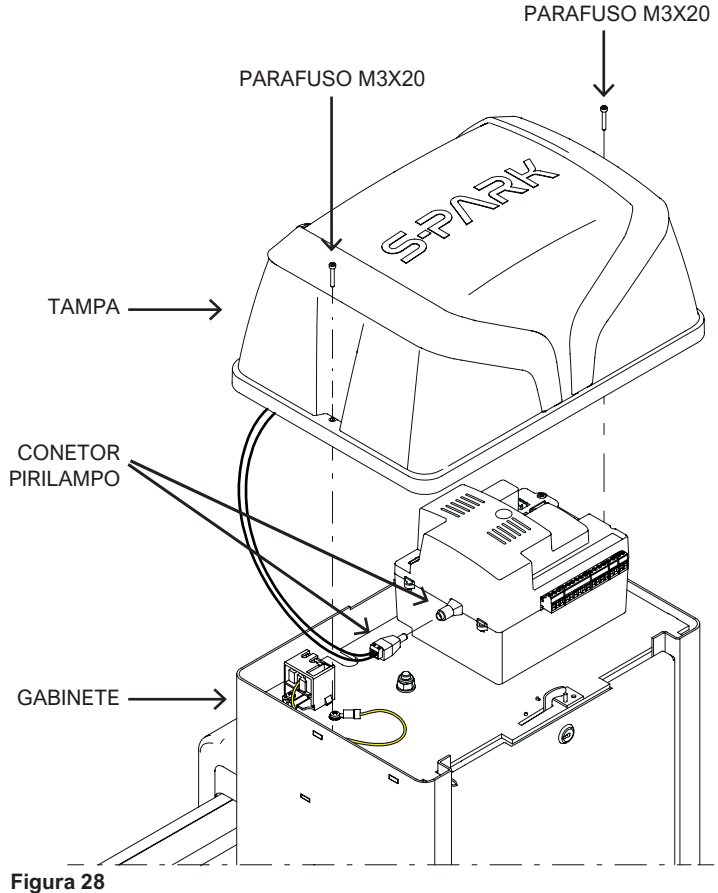

# 4. FUNCIONAMENTO

# 4.1 Ciclo de trabalho da barreira

Durante a operação normal, a barreira pode estar em um dos seguintes modos:

- PARADA: aguardando para iniciar o ciclo de trabalho. Só quando a barreira estiver parada é possível entrar no menu de configuração e programação.
   O pirilampo está desligado e o display pisca o modo stand by "\_\_".
- ABERTURA: O pirilampo pisca lentamente e o display mostra "/ \" abrindo.

Se durante a abertura a barreira detectar um obstáculo, a barreira votla para posição fechada, permanece parada por 10 segundos (o display mostra a contagem regressiva) e então começa a abrir novamente.

- PAUSA: Quando a contagem regressiva começar, o pirilampo começa a piscar brevemente por alguns segundos e depois passa para luz fixa.
   Se um pulso START for enviado durante a contagem regressiva, o fechamento automático fica sem efeito.
   Consulte o Capítulo C.5 Lógica de funcionamento, p. 18
- FECHO: Se durante o fechamento a barreira detectar um obstáculo ou se o raio da fotocélula for interrompido, a barreira volta para posição aberta.
   O pirilampo pisca regularmente e rápidamente.

# 4.1.1 Avisos luminosos da haste

| Estado da barreira                                                    | Aviso luminoso                                                            |
|-----------------------------------------------------------------------|---------------------------------------------------------------------------|
| Posição desconhecida                                                  | Vermelho, veja o capítulo P.4<br>Configuração iluminação da haste         |
| Parada, em posição fechada                                            | Vermelho, veja o capítulo P.4<br><u>C</u> onfiguração iluminação da haste |
| Abrendo                                                               | Vermelho.                                                                 |
| Aberta, sem fecho<br>automático ou com fecho<br>superior à 5 segundos | Verde.                                                                    |
| Aberta, com fecho automáico inferior a 5 segundos                     | Vermelho                                                                  |
| Fechando                                                              | Vermelho piscando                                                         |

# 4.1.2 Fecho automático após corte de energia

Depois da alimentação voltar, o quadro electrónico conta 15 segundos e a seguir a barreira começa fechar, sempre que:

- **H.4** = ON (deve estar ativo)
- C4 = Não deve ter configuração de fábrica (2)
- Nenhum pulso START seja enviado e nenhuma tecla seja pressionada.

Durante os 15 segundos, o sistema verifica se todas as condições mencionadas acima cumprem.

Se tudo for confirmado, o pirilampo piscará brevemente para confirmar que o fecho começará em breve.

# 4.1.3 Teclado integrado

Ao pressionar qualquer tecla durante a operação, a barreira pára. Exceto a tecla , sempre que for pressionada durante o tempo de pausa do fecho automático, a barreira começa a funcionar sem mais (consulte o capítulo <u>4.1 Ciclo de trabalho</u>, pág. 14). Quando a barreira estiver parada, o display podía piscar "- -", ou simplesmente "-" se o modo energy save estiver ativado e nesta circunstância, é possível utilizar as seguintes teclas e funções de serviço:

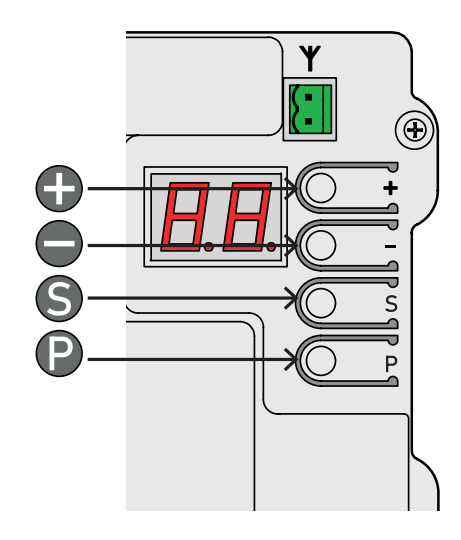

| Teclas de SERVIÇO                           | Função                                                                     |
|---------------------------------------------|----------------------------------------------------------------------------|
| •                                           | START.                                                                     |
| Φ                                           | START2                                                                     |
| 🕒 junto à 🕒                                 | Abertura.                                                                  |
| Sjunto à 🖨                                  | Fecho.                                                                     |
| (pressionado por alguns décimos de segundo) | Acesso à programação: o<br>primeiro parâmetro é<br>mostrado é <b>A.1</b> . |

No modo de programação, o display mostra alternadamente a função e seu valor.

### Ex:

função **H.2** / **valor 1**, o display primeiro pisca "**H.2**" e a seguir "01".

Nesta circunstância, é possível gerenciar as seguintes teclas de programação e funções:

| Teclas de<br>PROGRAMAÇÃO | Função                                                          |
|--------------------------|-----------------------------------------------------------------|
| Φ                        | Sube o valor até o máximo<br>permitido.                         |
| Φ                        | Baixa o valor até zero.                                         |
| e                        | Permite passar de um menu a outro (ex. <b>H.3 - J.1</b> ).      |
| 9                        | Permite passar de um parâmetro a outro (ex. <b>H.3 - H.4</b> ). |
| 🕑 junto à S              | Permite saír da programação e voltar para o modo SERVIÇO.       |

# 5. PROGRAMAÇÃO

# 5.1 Alterar parâmetros

É possível entrar em programação apenas quando a barreira estiver parada (se a barreira estiver funcionando, pressione qualquer tecla para interrompê-la).

Pressione por um momento (P) : o display mostra "A.1".

Pressione (P) quantas vezes for preciso para passar ao menu desejado.

A seguir pressione (S) quantas vezes for preciso para recorrer todos os parâmetros do menu escolhido.

Ex: para passar de A.1 a H.1: pressione 3 vezes ().Quando chegar à H.1, pressione () para recorrer todas as opções do menu H.

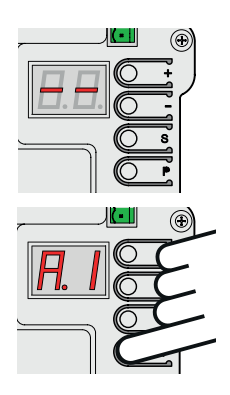

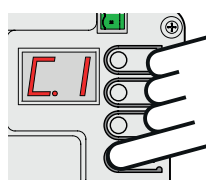

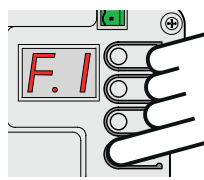

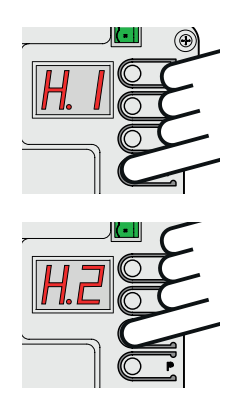

Utilize 
 ou 
 para subir ou baixar o valor do parâmetro escolhido.

**Nota:** quando o ecrã mostrar o parâmetro, é preciso esperar um boucado para ver o seu valor: o ecrã mostra primeiro o parâmetro e a seguir o seu valor. Pressionando ou é possível alterá-lo já sem mais.

Utilize P ou S para passar à outro parâmetro.

Para saír da programação pressione (2) e (5) juntos.

A central eletrónica sai automaticamente do modo de programação após 2 minutos de inatividade. Só o parâmetro U.6 leva 16 minutos para sair da programação.

Alguns parâmetros são meros processos (não têm valor para alterar). Para iniciá-los é preciso pressionar **(**) por mais tempo.

A.3 que só precisam de confirmação por Há algumas exceções, como A.1, A.2 e

quando receberem um código radio.

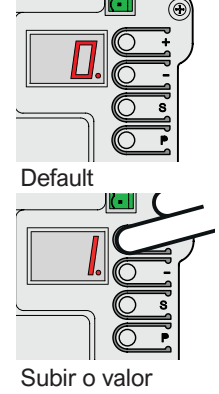

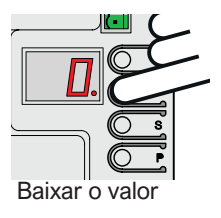

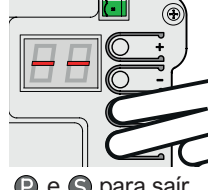

e S para saír

#### 5.2 Lista de parâmetros e funções

A tabela abaixo resume os parâmetros e funções disponíveis. Consulte o Capítulo 5.3 pág. 16. para mais detalhes.

|     | NOME       | FUNCÃO                                                                             | Valor      | PARÂMETROS               |
|-----|------------|------------------------------------------------------------------------------------|------------|--------------------------|
|     | Δ 1        | START                                                                              | de fabrica | AFINS<br>C 5             |
|     | <u>A.2</u> | START2 (pedonal)                                                                   |            | <u>C.5</u><br>P.5        |
| A   | <u>A.3</u> | Segudo canal AUX                                                                   | 1          | <u>A.6</u>               |
|     | <u>A.4</u> | Apagar um comando só                                                               |            |                          |
|     | <u>A.5</u> | Apagar todos os comandos                                                           |            |                          |
|     | <u>A.6</u> | Configurar a saída AUX                                                             | 1          | <u>A.3</u><br><u>U.4</u> |
|     | <u>C.1</u> | Programar a barreira                                                               |            | <u>C.4</u>               |
| C   | <u>C.3</u> | Reset - voltar à configuração de fábrica                                           |            |                          |
|     | <u>C.4</u> | Posição da haste, direita ou esquerda                                              | 2          | <u>C.1</u>               |
|     | <u>C.5</u> | Lógica de funcionamento                                                            | 0          |                          |
| F   | <u>E1</u>  | Detecção de obstáculos                                                             | 5          |                          |
|     | <u>H.1</u> | Pré-pirilampo                                                                      | 0          |                          |
| н   | <u>H.2</u> | Desativar pré-pirilampo                                                            | 0          |                          |
| ''  | <u>H.3</u> | Fecho rápido "Follow me"                                                           | 0          |                          |
|     | <u>H.4</u> | Fecho automático após corte de energía                                             | 1          |                          |
|     | <u>H.6</u> | Configurar barreira master e barreira slave - função TWINNING                      | 0          |                          |
|     | <u>L.1</u> | Fecho automático (START)                                                           | 8          |                          |
| _ L | <u>L.2</u> | Fecho automático (START2)                                                          | 12         |                          |
|     | <u>P.1</u> | Ativar STOP                                                                        | 0          |                          |
|     | <u>P.2</u> | Configurar PH (fotocélula)                                                         | 1          |                          |
| Р   | <u>P.3</u> | Configurar LD (detector de chão)                                                   | 0          | <u>P.5</u>               |
|     | <u>P.4</u> | Configurar iluminação da haste quando em posição de FECHO                          | 1          | <u>P.5</u>               |
|     | <u>P.5</u> | Sensor crepuscular                                                                 | 0          | <u>P.4</u>               |
|     | <u>P.6</u> | Switch de segurança do gabinete                                                    | 1          |                          |
|     | <u>U.1</u> | Mostrar as manobras totais realizadas                                              |            |                          |
|     | <u>U.2</u> | Mostrar as manobras totais realizadas desde a última manutenção                    |            | <u>U.4</u>               |
|     | <u>U.3</u> | Carregar o número de manobras até a próxima manutenção                             | 1          | <u>U.4</u>               |
| U   | <u>U.4</u> | Configurar aviso de manutenção                                                     | 0          |                          |
|     | <u>U.5</u> | Carregar a data de instalação da barreira                                          |            |                          |
|     | <u>U.6</u> | Certificar o estado das entradas e pilotar a barreira utilizando o teclado a bordo |            |                          |

#### 5.3 Descrição dos parâmetros e funções

#### 5.3.1 A. Programar os comandos

Este menu inclui todos os processos para carregar e gerenciar dispositivos de rádio, principalmente comandos.

O quadro eletrónico responde apenas aos códigos armazenados e a cada código é atribuído a um número progressivo, que o display mostra após te-lo recibido.

Este código também é útil no caso de um comando for perdido e por razões de segurança for necessario apagá-lo da memória rádio.

A capacidade rádio consegue armazenar até 96 usuários; quando um código for apagado, esse código fica disponível para outro comando. O comando pode ser configurado em modos e com funções diferentes:

- START (A1) START2 (A2 pedonal)
- AUX (A3 segundo canal rádio)

Cada tecla do comando pode grabar uma função diferente: A.1, A.2 e A.3.

# A.1 START

Entre em A.1: Envie um pulso com o comando, o ecrã mostra "Y-", e confirme por 🔂 .

Se deseja conhecer a posição atribuída ao comando grabado, é só apretra em .

Se o comando estiver já carregue, o ecrã mostra simplesmente a posição rádio atribuída (01, 02, ...). Em ambos casos, o quadro eletrónico volta grabar o comando

alterando a sua função, se diferente da carregada anteriormente.

Se a capacidade rádio estiver cheia, o ecrã pisca "FF". É importante pressionar 
quando o comando estiver a

transmitir para ter certeza de memorizá-lo debidamente, e evitar carregar comandos alheios.

# A.2 START2 (pedonal)

O processo de memorização é o mesmo que A.1, mas com função parcial/pedonal. Consulte o capítulo 3.8.3 STRT2 (START2), pág. 13.

## A.3 AUX (segundo canal rádio)

O processo de memorização é o mesmo que A.1 e A.2., com a diferença que além de carregar o comando em A.3 também é preciso configurar o parâmetro A.6 ou utilizar o módulo MRX-01.

### A.4 Apagar um comando só

Utilize () ou para recorrer todas as posições rádio; quando chegar à posição que deseja borrar, pressione as teclas juntas aguardando uns segundos até o ecrã piscar "ЦЦ

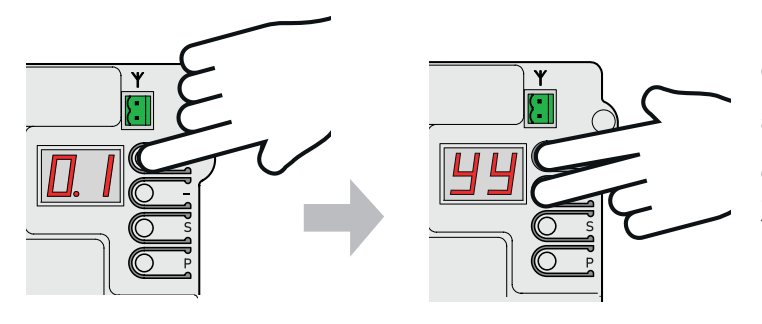

 A.5 Apagar todos os comandos
 Entre em "A5" para apagar todos os comandos.
 Quando o ecrã piscar ".-", pressione ⊕ por 5 segundos até o ecrã piscar "44"

# A.6 Configurar a saída AUX / segundo canal rádio

A saída AUX, além de prestar para o aviso de manutenção, (parãmetro U.4 configurar aviso de manutenção, pág. 19), pode executar mais funções:

| A.6            | Função saída AUX                                                                                                    |
|----------------|----------------------------------------------------------------------------------------------------|
| 0              | Função desativada.<br>Função "aviso de manutenção" ativada se U.4 estiver configurado.                                                                                                    |
| 1<br>(fábrica) | Função MONOSTÁVEL: A saída é ativada por um<br>comando gravado como AUX: a saída é ativada ao<br>pressionar o comando e desativa quando soltado.                                                                                                    |
| 2              | Função BISTÁVEL: A saída é ativada por um comando gravado como AUX: a saída liga ou desliga sempre que pressionar o comando.                                                                                                    |
| 3              | AVISO ASTA EM POSIÇÃO VERTICAL: a saída AUX está<br>ativada só quando a haste estiver totalmente levantada.<br>Se o quadro eletrónico não detectar a posição da haste, a<br>saída não ativa.<br>A mesma função pode ser realizada pelo módulo opcional<br>MRX-01 embora atue de maneira um pouco diferente. |
| 4              | AVISO ASTA EM POSIÇÃO HORIZONTAL: a saída AUX está<br>ativada só quando a haste estiver totalmente baixada.<br>Se o quadro eletrónico não detectar a posição da haste, a<br>saída não ativa.                                                                                                    |
| 5              | LUZ DE CORTESIA (30 "): a saída AUX é ativada (o contato fecha) a cada início de manobra e desliga cerca 30 segundos depois de terminar o curso.                                                                                                    |
| 6              | LUZ DE CORTESIA (60 "): igual que acima mas o contacto desliga 60 segundos depois de terminar o curso.                                                                                                    |
| 7              | LUCE DI CORTESIA (90"): gual que acima mas o contacto desliga 90 segundos depois de terminar o curso.                                                                                                    |

#### 5.3.2 C. Programar a barreira

### C.1 Programar a haste

Este procedimento é usado para que o quadro eletrónico possa aprender as características mecânicas da haste: curso, velocidade, forças e acelerações; a aprendizagem deve ser feita quando a instalação estiver acabada e quando a haste estiver calibrada corretamente.

Sempre que qualquer condição mecânica mudar (acessórios que podem afetar o peso), a programação deve ser repetida. A barreira S-PARK é desenhada de tal forma que se a sua qualidade mecânica não mudará com o tempo, então não precisa repetir a aprendizagem.

Na fase de programação, a barreira realiza três manobras abertura e três fechamentos; antes de começar, certifique-se de que tudo esteja em ordem: se apenas uma manobra for interrompida por quaisquer razão, a programação deve ser repetida desde o início.

Para programar entre em "C.1" e pressione por 5 segundos. Se C.4 não estiver configurado (caso o guadro eletrónico for novo), o ecra irá piscar um símbolo que indica a direção de fechamento.

Pressione 
para configurar barreira direita ou 
para barreira esquerda. Se C.4 já estiver configurado, não é preciso fazer mais nada.

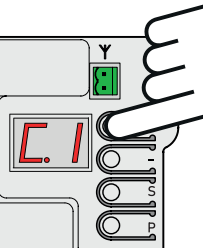

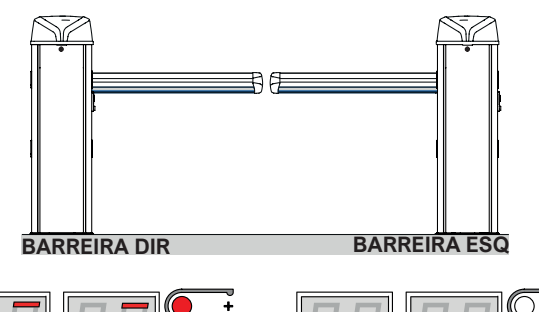

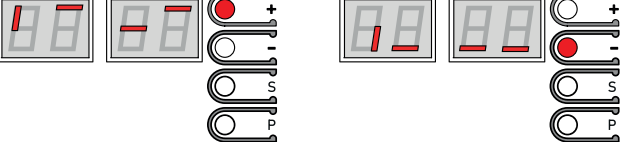

A barreira realiza 6 movimentos; cada movimento sai no ecrã (01, 02, 03 ...). A gualquer momento é possível deter o barreira, so é preciso pressionar qualquer tecla ou ativar um dos dispositivos de segurança.

O primeiro movimento (01) realiza uma abertura lenta até detectar o fim de curso.

Se a barreira se mover na direção oposta, afine C.4 corretamente e ripeta a programação C.1.

O segundo movimento (02), sempre lento, baixa a haste e memoriza o curso; os movimentos a seguir são para certificar todo ajuste.

Quando o display piscar " 💾 ", a programação está concluída com sucesso.

# C.3 Reset - voltar a configuração de fábrica

A função C.3 permite voltar às configurações de fábrica. A data de instalação (parâmetro U.5) e os contadores (U.1 e U.2) NÃO PODEM ser alterados, também os comandos previamente gravados não.

Depois de C.3, repita a programação C.1.

Pressione 
 por 5 segundos para confirmar "C.3"; quando o processo estiver concluído o ecrã pisca " 44"

### C.4 Posição da haste - direita ou esquerda

Esta função permite configurar o tipo de barreira, direita ou esquerda.

Mantenha a porta do gabinete orientada para o interior da propriedade (a haste em posição de fecho):

| C.4            | CONFIGURAÇÃO                                                      |
|----------------|-------------------------------------------------------------------|
| 0              | Barreira direita                                                  |
| 1              | Barreira esquerda                                                 |
| 2<br>(fábrica) | Não há configuração, o quadro eletrónico assume barreira direita. |

# C.5 Lógica de funcionamento

Esta função permite escolher entre 3 modos diferentes de funcionamento, sejam comandos ligados sejam remotos:

| C.5            | Lógica de funcionamento                                                                                                    |  |  |
|----------------|----------------------------------------------------------------------------------------------------|--|--|
| 0<br>(fábrica) | STANDARD (PASSO-PASSO)<br>Cada pulso de START para o inverte o curso:<br><b>OPEN-STOP-CLOSE-OPEN</b>                                                                                                  |  |  |
| 1              | CONDÓMINIO<br>Cada pulso START comanda a abertura; a barreira fecha<br>automáticamente só depois de contar o tempo do fecho<br>automático ( <b>função L.1 - p. 18)</b> .                              |  |  |
| 2              | SEMI AUTOMATIC (OPEN-CLOSE separadamente)<br>O pulso START manda abrir; o pulso de START2<br>manda fechar.<br>O fecho automático é independente, sempre se estiver<br>configurado (função L.1 ou L.2) |  |  |

# 5.3.3 F. Programação da força

# F.1 Detecção de obstáculos

A detecção de obstáculos é uma função que aumenta a segurança durante o funcionamento da barreira e é fundamental para cumprir com a lei.

Sempre que a barreira detectar durante o curso uma mudança repentina (velocidade ou esforço anormal) detém-se para evitar ou limitar estragos às pessoas e coisas.

Esta função permite afinar o nível de sensibilidade: 0 exclui quase por completo a detecção, enquanto 10 é o valor máximo. O valor de fábrica é 5.

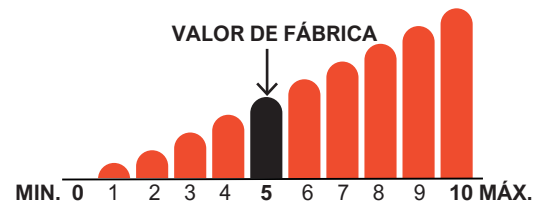

# 5.3.4 H. Funções especiais

# H.1 Pré-pirilampo

Esta função permite afinar em segundos o pré-pirilampo antes do portão começar fechar.

Os valores variam de 0 (função desabilitada) a 8 segundos.

# H.2 Desativar pré-pirilampo

Colocando o parâmetro na posição 1, a luz do pirilampo passa de intermitente para fixo. A configuração de fábrica é 0.

# H.3 Fecho rápido "Follow me"

Esta função faz com que a haste baixe para posição de fechado logo após o veículo trânsitar.

A passagem do veículo é detectada pela fotocélula de fecho, que deve ativar e desativar durante a manobra.

| H.3            | Configurar Fecho Rápido "Follow me"                                                                                                    |  |  |
|----------------|----------------------------------------------------------------------------------------------------|--|--|
| 0<br>(fábrica) | Função desativada.<br>A barreira fecha conforme o tempo do fecho automático.                                                                   |  |  |
| 1              | A barreira fecha 2 segundos após terminar abrir e detectar o veículo.                                                                          |  |  |
| 2 10           | A barreira fecha ao detectar o veículo, mesmo que a<br>abertura não tenha sido concluída, conforme o tempo<br>afinado (entre 2 e 10 segundos). |  |  |

# H.4 Fecho automático após corte de energía

Sempre que a função **H.4** estiver afinada em posição 1, a barreira ao voltar a corrente começará fechar após 15 segundos. A configuração de fábrica vem como 1.

Não é suficiente

ativar a função, mas é também preciso cumprir com as condições indicadas no Capítulo 4.1.2 - pág. 14.

# H.6 Modo master/slave

Esta função permite gerenciar barreira dupla no mesma instalação (TWINNING).

| H.6            | Configurar barreira master/slave (TWINNING) |
|----------------|---------------------------------------------|
| 0<br>(fábrica) | Função desativada                           |
| 1              | Barreira MASTER                             |
| 2              | Barreira SLAVE                              |

# 5.3.5 L. Tempos

# L.1 Fecho automático START

Esta função permite o fechamento automático do portão. O tempo de fechamento pode ser afinado entre 0 (função desativada) e 99 segundos.

# L.2 Fecho automático STRT2 (pedonal)

Esta função permite o fechamento automático pilotado por START 2 (tránsito pedonal).

O tempo de fechamento pode ser afinado entre 0 (função desativada) e 99 segundos.

L.1 e L.2 sắo funções independentes, por isso podem ser afinados de forma diferente.

# 5.3.6 P. Dispositivos de segurança

P.1 Ativar o contacto STOP

Para ativar o contacto ponha P1 em posição 1. O contacto vem de fábrica desativado (0).

# P.2 Configurar PH (fotocélula fecho)

Para desativar a fotocélula ponha **P.2 em 0**. Para ativar a fotocélula ponha **P.2 em 01**. Para ativar a fotocélula com teste ponha **P.2 em 2**.

O teste de fotocélulas realizado em cada manobra é uma exigência da normativa e é usado para detectar uma fotocélula defeituosa, ou que funciona também quando não deveria.

O teste funciona da seguinte forma: antes de começar fechar, o quadro eletrónico tira a energia ao terminal + TX para forçar a fotocélula a abrir o contato.

Se o contato não abrir em pouco tempo, significa que a fotocélula não funciona e a manobra não pode iniciar.

# P.3 Configurar LD (Detetor de chão)

O terminal LD (detetor de chão) permite a ligação de um detector magnético para detectar o trânsito de um veículo. Também permite ligar um dispositivo de segurança adicional (fotocélula, etc.) ou pode funcionar como um pulso de START.

| P.3         | Configurar tipo de contacto (N.A./N.F.) e<br>funcionamento do terminal LD (loop detector)                                                                                         |  |  |
|-------------|----------------------------------------------------------------------------------------------------|--|--|
| 0 (fábrica) | Contato desativado.                                                                                                    |  |  |
| 1           | N.A. (normalmente aberto) manda na abertura.<br>O contacto fechado detém o fechamento; também<br>pode mandar na abertura quando a barreira estiver<br>em posição de fechado.      |  |  |
| 2           | N.A., não manda na abertura.<br>O contacto fechado impede a haste baixar: actua como<br>a fotocélula de fecho. Se a haste estiver em posição de<br>fechado o contacto é ignorado. |  |  |
| 3           | N.F. (normalmente fechado), manda na abertura.<br>Funciona da mesma forma que a configuração 1 com a<br>única diferença que os contactos são fechados.                            |  |  |
| 4           | N.F., não manda na abertura.<br>Funciona da mesma forma que a configuração 2 com<br>a única diferença que os contactos são fechados.                                              |  |  |

# P.4 Configurar iluminação da haste quando em posição de fecho

É possível equipar a haste com uma luz RGB, para torná-la mais visível.

Também é possível configurar o tipo de iluminação quando a haste estiver em posição de fecho:

| P.4         | Configurar a iluminação                             |  |
|-------------|-----------------------------------------------------|--|
| 0           | lluminação desligada.                               |  |
| 1           | Ligada (vermelho); pisca se alimentada por batería. |  |
| 2 (fábrica) | Ligada (vermelho).                                  |  |
| 3           | Vermelho piscando.                                  |  |

### P.5 Sensor crepuscular

É possível ligar um sensor crepuscular ou um relógio diário/ semanal para guardar a haste desligada nas horas do dia. Há dois modos:

- Ligando os contactos N.A. em serie ao comum (terminal BOOM+24)
- Ligando os contactos N.A. entre GND e STRT2 ou LD, configurando a seguir P.5 conforme; o terminal escolhido vai perder sua função original.

| P.5         | Configurar sensor crepuscular                                                             |
|-------------|-------------------------------------------------------------------------------------------|
| 0 (fábrica) | Não há sensor ligado à STRT2 ou LD. Ambos<br>terminais continuam com sua função original. |
| 1           | O sensor está ligado entre STRT2 e COM.<br>START2 já não atua como START2.                |
| 2           | O sensor está ligado entre LD e GND.<br>LD já não atua como Detetor de chão.              |

### P.6 Switch de segurança do gabinete

O mecanismo dentro do gabinete desenvolve forças consideráveis e perigosas.

Por esse motivo, quando a porta do gabinete abrir, a barreira para imediatamente de funcionar.

Mas é embora possível gerenciar a barreira através das teclas a bordo (seria arriscado e perigoso demais mandar a barreira funcionar através do comando).

Esta função de segurança pode ser desativada definindo **P.6** para posição 0; de fábrica a função vem ativa (**P.6 = 1**).

### 5.3.7 U. Configurar a manutenção

U.1 Mostrar as manobras totais executadas Esta função permite mostrar o número total de manobras executadas.

O contador não pode ser alterado.

O número aparece de 2 em dois cifras: ex. 823.605, o ecrã mostra 4 sequências:

00. 82 36 0.5.

Para recorrer a sequência pressione 🚯.

### U.2 Mostrar as manobras totais executadas desde à última manutenção

Da mesma forma que **U.1**, esta função mostra o número de manobras realizadas desde a última manutenção. Este número pode ser redefinido e deve ser cancelado para desligar o aviso de "manutenção necessária", se tiver sido configurado.

Para zerar o contador é preciso pressionar juntos **•** por 3 segundos: o ecrã pisca "**JJ**" para confirmar o sucesso da operação.

### U.3 Carregar o número de manobras até a próxima manutenção

Esta função permite carregar o número de ciclos até o próximo serviço de manutenção. O quadro electrónico tem 2 contadores (**U.1 e U.2**), que sobem à cada manobra de fecho. Quando o cont ador **U. 2** excede o li mit e confi gur ado, o avi so

"manut enção necessári a" ati va- se.

Tamb ém é possí vel conf i gurar **U.4** para que o usuár iof i nal sej a avisado automaticamente.

Siga as instruções no capítulo a seguir.

### U.4 Configurar aviso de manutenção

Conforme mencionado no Capítulo **U.3**, o quadro eletrónico pode determinar as manobras realizadas necessárias para exigir serviço de manutenção.

A função U.4 permite afinar o tipo de aviso:

| U.4            | Configurar aviso de manutenção                                                                                                    |
|----------------|----------------------------------------------------------------------------------------------------|
| 0<br>(fábrica) | DESATIVADO<br>Configuração de fábrica.                                                                                                    |
| 1              | RELAMPEJO ESPECIAL DURANTE O A PAUSA DO FECHO Ao<br>subir a haste pisca persistentemente.<br>Este tipo de aviso só funciona sempre que o fecho<br>automático estiver ativo pelo menos uns segundos, caso<br>contrário, o sinal não será muito visível. |
| 2              | RELAMPEJO ESPECIAL DURANTE A ABERTURA<br>O pirilampo durante a abertura pisca persistentemente.                                                                                                    |
| 3              | SAÍDA AUX<br>A saída AUX é ativada (o contato fecha) sempre que é preciso<br>fazer manutenção periódica .<br>Caso contrário, o contato AUX permanece aberto.                                                                                           |

U.5 Carregar a data de instalação da barreira Esta função permite mostrar e carregar a data de instalação. O primeiro valor que o ecrã mostra é o dia (de 1 à 31); pressione 
para mostrar o mês (de 1 à 12); pressione à seguir 🚯 para mostrar o ano (só as últimas 2 cifras). Pressionando novamente 
 o procedimento recomeça. Ex: se a data for 14-03-2019 o ecrã vai piscar assim:

> 14. 03 1.9.

Para carregar a data, pressione juntos G e por 4 segundos; o ecrã mostra "d": use 🕒 🕒 para carregar o dia e confirme por S A seguir o ecrã mostra "**n**" para carregar o mês; depois de confirmar por  $\bigcirc$  o ecrã mostra "**Y**" para carregar o ano. Depois de confirmar por **(S)** o processo termina.

## U.6 Certificar o estado das entradas e pilotar a barreira utilizando o teclado a bordo

Entre em **U.6** e confirme por **•**. Esta função permite certificar o estado de todas as entradas, também permite gerenciar a barreira em modo homem presente. Pressione para subir a haste e para baixá-la. Solte a tecla para parar.

Atenção: no modo "homem presente" os dispositivos de segurança não estão ativados, portanto preste muita atenção. O ecrã mostra o estado de cada entrada de forma diferente: se a entrada for "ativa", seu segmento estará ativado

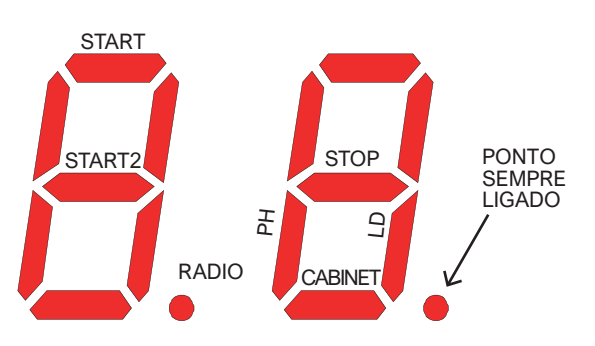

O símbolo à esquerda indica os comandos, o segmento ligado simplesmente confirma que há um sinal; o ponto vermelho indica a rádio e só liga quando receber um código conhecido ou não.

O símbolo à direita indica os dispositivos de segurança, o segmento 6.2 ligado simplesmente confirma que a entrada é ativa (portanto a barreira não realiza nenhuma manobra).

A indicação "Gabinete" refere-se à porta do gabinete e o segmento está ligado quando sempre a porta não estiver fechada.

Se um dos dispositivos de segurança estiver desativado (consulte o Capítulo 5.3.6 - p. 18), o seu estado não aparece no ecrã (o segmento permanece desligado).

O ponto à direita é permanentemente ligado para confirmar que a barreira está na programação.

Cada vez que um segmento acender (enviando um pulso pelo comando ou quando um dispositivo de segurança ativar), o pirilampo pisca; desta forma é possível monitorar remotamente o alcance rádio do comando.

Para sair pressione junto P S.

# 6. ECRÃ

O ecrã indica todos os estados da barreira.

Se não mexer no teclado, o ecrão desliga após 8 horas; para ligálo novamente, pressione brevemente qualquer tecla.

Assím que alimentado o quadro electrónico mostra "8,8." (todos os segmentos e pontos são acendidos, isso permite detectar possíveis falhas).

A seguir sai brevemente a versão do firmware (ex. "1.0", ou "2.3" e semelhantes).

Se o quadro electrónico ainda não for programado, o display pisca "EE" por meio segundo.

Afinal, o quadro electrónico entra no modo STAND-BY e o display mostra "--" piscando. As demais mensagens são relatadas na tabela a seguir.

#### 6.1 Mensagens

As seguintes mensagens podem aparecer durante a normal operação da barreira:

| MENSAGENS                                            | SIGNIFICADO                                                                                                    |
|------------------------------------------------------|----------------------------------------------------------------------------------------------------|
| Barras verticais que abren do centro para fora       | A barreira está à abrir                                                                                               |
| Barras verticais que fecham<br>de fora para o centro | A barreira está à fechar                                                                                              |
| o5 (obstáculo perta velocidade)                      | Obstáculo detectado pela parada do motor                                                                              |
| -S (start)                                           | A barreira recebeu um pulso de START                                                                                  |
| -P (start2 / pedonal                                 | A barreira recebeu um pulso de START2                                                                                 |
| -H (halt / stop)                                     | A barreira recebeu um pulso deSTOP                                                                                    |
| CO (Gabinete open)                                   | O gabinete está aberto                                                                                                |
| PC (photo close)                                     | Fotocélula de fecho não está ativada                                                                                  |
| Ld (loop detector)                                   | O detector de chão LD (3.8.7 LD (loop detector) a pag. 13) detetou um carro                                           |
| Jogo de números (ex. 02)                             | A barreira recebeu um código, ex. o<br>número 2 acompañado por -S o -P, para<br>confirmar o tipo de comando utilizado |
| -C                                                   | Há um relógio diário ligado a START ou<br>START2, que interrompe o fechamento<br>automático                           |
| -L                                                   | Há um contato LD (3.8.7 RS - pág. 13)<br>que interrompe o fechamento automático                                       |

# Falhas (operação interrompida)

O ecrã mostra falhas e erros, que podem interromper a operação. Consulte a tabela abaixo:

| MENSAGEM                            | FALHA                                                                 |  |
|-------------------------------------|-----------------------------------------------------------------------|--|
| oE (obstáculo encoder)              | Obstáculo detectado por repente<br>desaceleração do curso             |  |
| <b>oA</b> (obstáculo amperimetrica) | Obstáculo detectado por aumento<br>repentino da corrente para o motor |  |
| o5 (obstáculo perta velocidade)     | Obstáculo detectado pela parada do motor                              |  |
| oC (obstáculo limite di corrente    | Obstáculo detectado devido ao excesso de<br>corrente no motor         |  |
| Ld (loop detector)                  | Intervenção do detector magnético                                     |  |
| PC (photo close)                    | Intervenção da fotocélula de fecho                                    |  |
| AH (abort halt/stop)                | Intervenção do contato STOP                                           |  |
| AC (abort cabinet)                  | A porta do gabinete está aberta                                       |  |
| AU (abort user)                     | Manobra interrompida por teclado a bordo                              |  |
| FC (teste fotocélula falhou)        | O teste detectou fotocélula defeituosa                                |  |
| EC (error corrente)                 | O motor gasta corrente demais                                         |  |
| EY (error temperatura)              | Algum componente sobreaquece                                          |  |
| EF (errore fail)                    | O motor não consigue iniciar                                          |  |
| EU (error timeout)                  | A manobra excedeu seu limite de tempo                                 |  |
| EN (error encoder)                  | Motor e/ou encoder mal ligado                                         |  |

# 7. MANUTENÇÃO

### ATENÇÃO!:

A manutenção do equipamento deve ser realizada por pessoal técnico qualificado, em total conformidade com as normas da segurança exigida pela legislação em vigor.

Realize manutenção regular a cada seis meses.

Para manutenção, execute as seguintes verificações:

- Desligue qualquer fonte de energia.
- Certifique o estado de desgaste de todos os componentes da barreira.
- Todos os parafusos devem estar bem apertados (especialmente os do braço equilibrador e do suporte da haste.
- Verifique se o passo entre as voltas da mola é constante e sem deformação.
- Verifique a posição correta de ambos os fins de curso localizados dentro do gabinete.
- Solte a haste e verifique sua correta calibração e quaisquer impedimentos durante a abertura e fechamento manual.
- Se a haste não estiver calibrada conforme as instruções, coloque-la na posição vertical, ajuste a mola subindo ou baixando a tensão conforme necessário e volte certificar a calibração.
- · Volte bloquear a haste e prossiga com o teste de funcionamento.

# 7.1 Teste sistema de desbloqueio

- Verifique o funcionamento correto do desbloqueio: coloque a haste na posição fechada e solte manualmente a barreira, verificando se tudo se realiza de maneira simples.
- O movimento da haste ao abrir e fechar tem que ser suave e sem atritos.
- A rotação do puxador tem que realizar-se corretamente. sem obstáculos ou atrito excessivo.

Tome nota de cada intervenção feita, há um espaço dedicado nas páginas para o usuário da seção **8.3 Manutenção**: manutenção e reparações devem ser documentados e o usuário deve guardá-los.

# 8. PARA O UTILIZADOR

Estimado cliente, recomendamos que leia as seguintes páginas porque contêm informações essenciais para a segurança de pessoas e coisas, e para o cumprimento das leis em vigor. Também recomendamos que guarde essas páginas para freferência futura.

### 8.1 Avisos

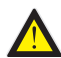

Mantenha o equipamento fora do alcance de crianças com menos de 8 anos.

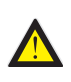

Crianças de 8 anos ou mais, pessoas com deficiência física ou mental, ou inexperiente podem usar a automação apenas sob supervisão, ou se tiverem instruídos em seu uso e compreenderam os perigos relacionados.

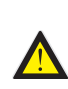

Este produto foi projetado e construído exclusivamente para o uso pretendido indicado. Qualquer uso diferente pode comprometer a integridade e segurança do produtoe deve ser evitado.

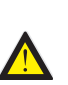

Não acesse, por nenhum motivo, as partes internas da barreira: ão perigosas e não há componentes para poder ser reparado ou substituído por pessoal não qualificado.

Use os controles ou dispositivos de controle remoto apenas quando o a automação estiver à vista e sem situações perigosas.

Não permita que as crianças brinquem perto da barreira.

# 8.2 Abertura/Fecho manual

Para desbloquear a automação, use a fechadura localizada no lado direito do gabinete. Gire a chave fornecida no sentido anti-horário até 180 ° para soltar o puxador.

Gire o puxador no sentido horário até o final de seu curso para desbloquear a barreira.

Estas operações devem ser realizadas em caso de falta de eletricidade ou funcionamento incorrecto.

# ATENÇÃO: SEGURE A HASTE COM A MÃO PORQUE PODERIA MOVER-SE ACIDENTALMENTE.

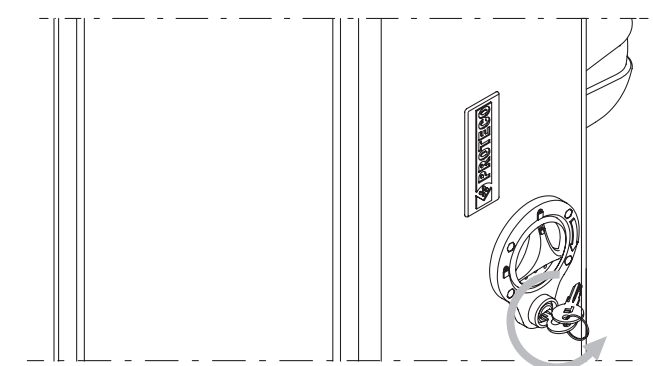

1) GIRE A CHAVE NO SENTIDO ANTI-HORÁRIO

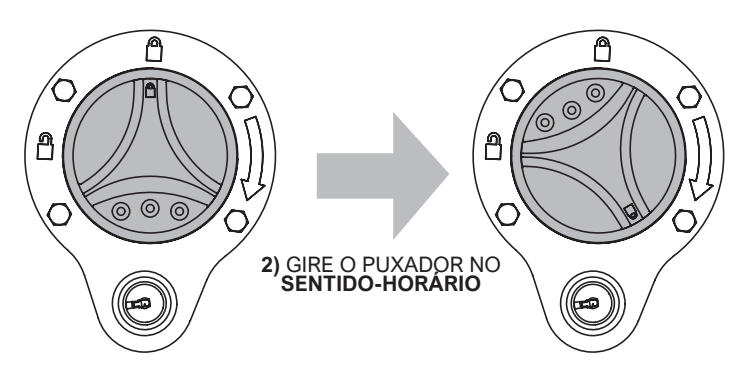

Para bloquear novamente a barreira, gire o puxador no sentido anti-horário até que os dois símbolos de cadeado fechado sejam alinhados.

§A seguir gire a chave de bloqueio no sentido horário para travar a rotação do puxador e a seguir tire a chave.

# ATENÇÃO: coloque a haste na mesma posição que tinha anteriormente.

Em caso de dúvida, desligue a alimentação, aguarde alguns segundos e volte ligá-la.

# 8.3 Manutenção

Para preservar o bom funcionamento e a segurança da barreira ao longo do tempo, é aconselhável planejar com o instalador uma manutenção regular, ou pelo menos comunicar qualquer comportamento anormal que aponte para inspeção.

Em caso de avarias, é aconselhável contactar o instalador que cuidou da instalação.

As únicas intervenções que o usuário pode praticar, e que é recomendável fazer periodicamente, é a limpeza das fotocélulas e da barreira.

O instalador deve documentar a manutenção periódica igual que as intervenções de reparação, e o usuário deve guardar todo documento.

O espaço a seguir é reservado para manter o registro de intervenções:

| DATA | NOTAS | ASSINATURA<br>INSTALADOR | ASSINATURA<br>USUÁRIO |
|------|-------|--------------------------|-----------------------|
|      |       |                          |                       |
|      |       |                          |                       |
|      |       |                          |                       |
|      |       |                          |                       |
|      |       |                          |                       |
|      |       |                          |                       |
|      |       |                          |                       |
|      |       |                          |                       |
|      |       |                          |                       |
|      |       |                          |                       |
|      |       |                          |                       |
|      |       |                          |                       |
|      |       |                          |                       |
|      |       |                          |                       |
|      |       |                          |                       |
|      |       |                          |                       |
|      |       |                          |                       |
|      |       |                          |                       |
|      |       |                          |                       |
|      |       |                          |                       |
|      |       |                          |                       |
|      |       |                          |                       |
|      |       |                          |                       |
|      |       |                          |                       |
|      |       |                          |                       |
|      |       |                          |                       |
|      |       |                          |                       |
|      |       |                          |                       |
|      |       |                          |                       |
|      |       |                          |                       |

# 8.4 Eliminação

## 8.4.1 Eliminar a barreira

As peças que compõem a barreira, incluindo os dispositivos de controle remoto, como comandos, devem ser descartados em conformidade com a legislação vigente, pois contêm materiais que não podem ser dispersos no ambiente.

A maioria dos materiais usados são semelhantes aos resíduos sólidos urbanos e podem ser reciclados por meio de coleta seletiva em centros autorizados.

Outros componentes (placas eletrônicas, baterias, etc.) podem conter substâncias poluentes.

Portanto devem ser entregue a empresas autorizadas para recuperação e eliminação.

Consulte os regulamentos específicos em vigor no lugar de eliminação.

## 8.4.2 Eliminar a embalagem

Os componentes da embalagem (papelão, plástico, etc.) são semelhantes aos resíduos sólidos municipais e podem ser descartados sem qualquer dificuldade, simplesmente fazendo uma coleta separada.

# Consulte os regulamentos específicos em vigor no lugar de eliminação.

NÃO POLUA O MEIO AMBIENTE!

# **CE** DECLARAÇÃO DE CONFORMIDADE

Nós, o fabricante:

PROTECO S.r.I. Via Neive, 77 - 12050 CASTAGNITO (CN) -ITALY

Declaramos que

O produto Modelo:

BARREIRA RODOVIARIA S-PARK S-PARK 4 - S-PARK 6

É projetado para ser incorporado em uma máquina ou para ser montado com outras máquinas para construir uma máquina baixo a Diretiva de Máquinas 2006/42 / EC.

Está em conformidade com os requisitos essencias das Diretivas da União Europeia:

 2014/30/UE (EMC)
 2014/35/UE (LVD)

 2014/53/UE (RED)
 2011/65/CE (RoHS2)

O produto responde também as normativas EN 60335-1 - EN 60335-2-103

O fabricante também declara que não é permitido pôr a máquina em serviço até que a máquina na qual será incorporada ou da qual se tornará um componente tenha sido identificada e declarada conforme com a Diretiva 2006/42 / CE.

Nota: Estes produtos foram testados em uma configuração homogênea típica.

Castagnito, 22 de Julho de 2020

Marco Gallo **Diretor Geral** Sellollino

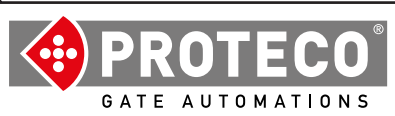

**Proteco S.r.l.** Via Neive, 77 12050 CASTAGNITO (CN) ITALY Tel. +39 0173 210111 - Fax +39 0173 210199 info@proteco.net - www.proteco.net